### 1. Pré requis

### 1.1. Encoder les différents types de prestations

Les différents types de prestations se définissent dans le module « Prestations », fichier « Fichier tarif ». La fenêtre « Tarification » apparaît à l'écran (écran 1)

- **Code** : 10 caractères alphanumériques identifiant la nature de la prestation.
- Libellés 1-2-3-4 : Possibilité de définir les libellés dans les quatre langues (FR NL EN-DE). L'état d'honoraires imprimera les bons libellés en fonction de la langue du dossier.
- Unités : Minutes, heures, km, page, ...
- Taux externes (1-10) : taux de facturation par unité. Peut toujours être modifié au moment de l'encodage d'une prestation, possibilité de définir jusque 10 prix différents. Uniquement valable pour les prestations de type Frais ou pour les prestations de type Honoraires quand la méthode de valorisation des prestations est liée à la prestation.
- Taux internes (1-10) : taux de rémunération par unité. Peut toujours être modifié au moment de l'encodage d'une prestation, possibilité de définir jusque 10 prix différents. Uniquement valable pour les prestations de type Frais ou pour les prestations de type Honoraires quand la méthode de valorisation des prestations est liée à la prestation.
- Tar type : Préciser Honoraires ou Frais ou Débours. Dans l'état d'honoraires, les frais, débours et les honoraires seront alors regroupés dans des sections différentes et totalisés séparément.
- Regroupement : cette zone doit toujours être complétée. Sa valeur est comprise entre 3000 et 3999. La valeur par défaut est 3000 mais une liste déroulante permet de choisir la bonne valeur en fonction du type de prestation et du taux de TVA s'appliquant sur cette prestation.
- A facturer : cette zone permet de spécifier si la prestation est habituellement de type facturable ou non facturable.
- Lier avec mémo : cette zone permet de spécifier si, lors de l'impression de la note d'honoraire, le commentaire introduit lors de la saisie de la prestation doit être imprimé et placé sur la même ligne à la suite du libellé de la prestation.

### 1.2. Ouvrir des périodes d'encodage

Les périodes d'encodage des prestations se définissent dans le module « Prestations », « Feuilles de Temps », fichier « Gestion des périodes ». La fenêtre « Gestion des périodes » apparaît à l'écran (Ecran 2).

L'encodage des prestations est contrôlé par une gestion des périodes.

En effet, on ne peut encoder des prestations dans une période non encore ouverte. On ne peut modifier ou supprimer des prestations dans une période clôturée. Chaque mois, vous devez clôturer la période précédente et ouvrir une nouvelle période sous le statut 'Encodage des prestations'. Il est possible d'ouvrir anticipativement toutes les périodes d'une année mais dans ce cas, le programme ne pourra plus effectuer avec précision le contrôle sur la date de prestation.

### **1.3.** Paramétrage méthodes de tarification

Dans l'onglet « Tarif » du signalétique du cabinet (fichier, ouvrir, paramètres, signalétique du cabinet), vous pouvez définir la méthode par défaut (Ecran 3)

La méthode de tarification choisie sera proposée comme valeur par défaut pour la tarification des prestations d'une affaire donnée, mais elle peut toujours être modifiée pour chaque affaire.

### • Méthode :

4 méthodes de tarification sont possibles :

### • Selon des pourcentages

Les honoraires sont calculés par tranches, conformément à l'échelle spécifiée. Compléter les zones relatives aux colonnes *Tranches* et *Pourcentages*. Cette méthode n'est pas gérée pour l'instant dans le programme avonca

### • Selon un taux horaire fixe

Les honoraires sont calculés sur base d'un taux horaire fixe Compléter les zones « taux horaire externe » et « taux horaire interne ».

### • Selon un taux horaire variable

Les honoraires sont calculés sur base d'un taux horaire mais susceptibles d'être réduits ou augmentés en fonction des facteurs suivants :

- La capacité financière du client
- L'importance de l'affaire
- Le caractère urgent du dossier
- Son niveau de difficulté
- Le résultat
- La compétence dans la matière traitée

Compléter les zones « taux horaires externe » et « taux horaires interne ».

Les différents facteurs de corrections sont définissent dans les onglets tarif des fenêtres affaires (écran 4) et collaborateurs (écran 5).

### • Selon la prestation

Les honoraires sont calculés en fonction des prestations effectuées et des tarifs appliqués à ces dernières.

Pour une prestation déterminée, il est possible de fixer jusque 10 niveaux de tarif externes et 10 niveaux de tarif interne.

Compléter la zone « tarif »

### • Selon des fonctions barémiques

La méthode selon les fonctions barémiques est un cas particulier de la méthode selon le taux horaire variable.

Le paramétrage des fonctions barémiques s'effectue de la manière suivante :

• Définition des codes fonctions

Aller dans Fichiers, Ouvrir, Paramètres, Fonctions et insérer les différents codes fonctions (écran 6)

Pour chaque code fonction, compléter l'onglet Tarifs.

• Affectation d'un code fonction à un collaborateur

Aller dans Fichier, Ouvrir, Paramètres, Collaborateurs Pour chaque code collaborateur, compléter l'onglet Fonctions (écran 7)

### • Périodicité facturation en mois

Lors de l'impression des états d'honoraires, le programme peut proposer automatiquement une date de fin en ajoutant un certain nombre de mois par rapport à la date de début. Pour une affaire déterminée, la date de début du 1ér état d'honoraire sera le 1<sup>er</sup> du mois d'entrée du dossier. Pour les états suivants, la date de début sera la date de fin du précédent état + 1 jour.

### Unité de facturation en minutes

Dans le cas des méthodes de tarification horaire fixe ou variable, les prestations de type honoraires sont introduites par unités de minutes. En spécifiant l'unité de facturation, le programme contrôlera par prestation le nombre de minutes introduites. Celles-ci devront êtres des multiples de l'unité de base.

### • % frais de bureau

Lors de l'impression des états d'honoraires, le programme peut calculer un pourcentage à titre de frais forfaitaires. Il s'agit d'un pourcentage calculé sur la partie honoraire.

### Multiplicateur urgence

Lors de la saisie d'une prestation, l'utilisateur peut préciser le caractère urgent de la prestation. Une prestation de type urgent est valorisée selon un coefficient correcteur.

### • Etat d'honoraires simplifié

Avonca comporte deux versions de l'état d'honoraires La version simplifiée est très simple d'emploi mais offre moins de possibilités que la version étendue.

### Code prestation par défaut

Lors de la saisie d'une prestation, le programme peut proposer un code prestation par défaut.

### • Type note d'honoraires

Le programme états d'honoraires est doté d'une série de formats préétablis.

### Code prestation remise

Le programme états d'honoraires peut gérer les remises.

Les remises apparaîtront comme des lignes prestations négatives. Pour le bon fonctionnement du système, on doit indiquer un code prestation préalablement créé dans la table des codes prestations (écran 8)

### Code collaborateur remise

Le programme états d'honoraires peut gérer les remises.

Les remises apparaîtront comme des lignes prestations négatives. Pour le bon fonctionnement du système, on doit indiquer un code collaborateur préalablement crée dans la table des collaborateurs. (écran 9).

### • Valorisation état d'honoraires

Le programme état d'honoraires possède une fonctionnalité de valorisation de l'état d'honoraires. Lorsque vous valorisez un état d'honoraires, vous introduisez un montant. Le montant introduit peut englober le total soit frais inclus soit frais exclus.

### Message « document interne... »

Le programme état d'honoraires possède un format préétabli nommé « Full ». Ce format complet, de part de la nature de l'information reprise sur ce document, sera pour la plupart des études un document à usage interne.

## 2. Encodage des prestations

Vous pouvez encoder les prestations de différentes manières:

- 1. À partir de l'affaire
- 2. A partir de la fiche du collaborateur
- 3. A partir du module de saisie feuilles de temps
- 4. A partir du traitement de texte

### 2.1. A partir de l'affaire

Cette méthode est conseillée lorsque les prestations sont encodées en temps réel au fur et à mesure.

Cliquer sur l'icône 🖄 appelée Affaires de la barre à outils applications.

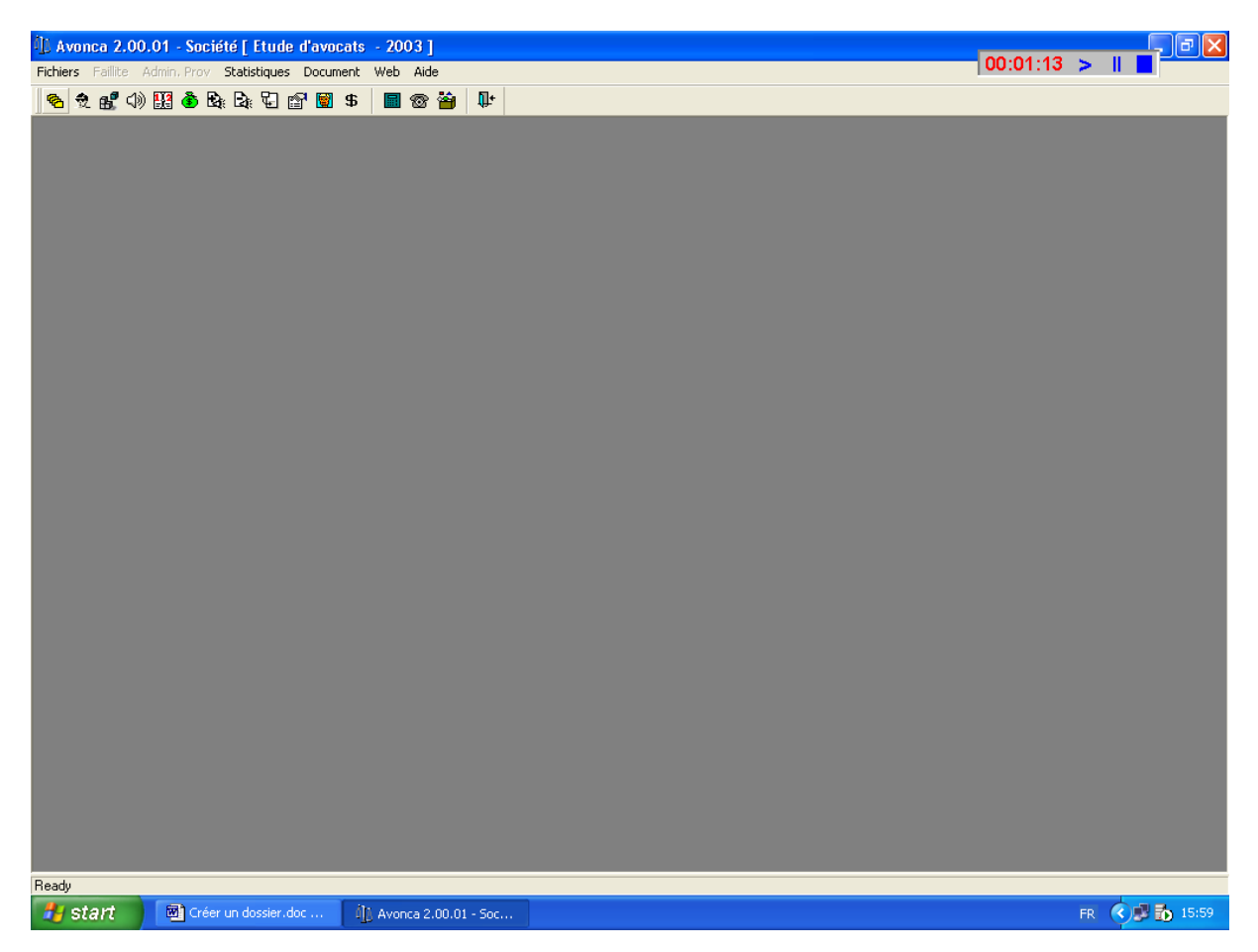

Lorsque la fenêtre « Affaires » n'est pas encore en mémoire, une fenêtre « Critères de recherche Affaires » apparaît à l'écran. Introduisez soit le nom du dossier dans le champ « Nom », soit le numéro du dossier dans le champ « Numéro affaire ». Cliquer ensuite sur le

bouton OK

A gauche de chacun des champs « Nom » et « Numéro affaire », vous avez une liste déroulante avec les options suivantes : « Comprenant », « = », « Commençant ».

> s.a. **TOP SYSTEM** n.v. ● Boulevard Lambermontlaan 112 Bruxelles 1030 Brussel ● TEL +32/2/247.78.10 ● FAX +32/2/247.78.25 TVA BE 431.215.973 ● RC Bxl 549.118 ●BBL 371-0478374-36 http://www.topsytem.be

| 1) Critères de recherche | Affaires          |                       |
|--------------------------|-------------------|-----------------------|
| Nom                      | comprenant compaq |                       |
| Numéro Affaire           | commençant 🔽 🖳    | <u>R</u> éinitialiser |
|                          |                   | Avancé                |
|                          |                   | Insérer               |
|                          |                   |                       |
|                          |                   |                       |

Lorsque la fenêtre « Affaires » est déjà en mémoire mais en arrière-plan, celle-ci passe en avant-plan. Une barre d'outil documents vient s'afficher juste en dessous de la barre d'outil

programmes. Cliquer sur l'icône appelée Filtre Général de la barre d'outil ci-dessous. fenêtre « Critères de recherche Affaires » apparaît à l'écran.

Après avoir donc cliquer sur le bouton dossier(s) répondant ainsi aux critères de recherche introduits. Lorsque la recherche est fructueuse, c'est-à-dire quand au moins 1 dossier a été trouvé, le programme affiche le (premier) dossier à l'écran.

| Avonca 2.00.01 - Société [ Etude d'avocats - 2003 ]            | For Ourse 111                  |                            | 00:16:42 >                             |          |
|----------------------------------------------------------------|--------------------------------|----------------------------|----------------------------------------|----------|
| Fichiers Editer Faillite Admin, Prov Statistiques Document web | Fenetres Alde                  |                            | ,                                      | -        |
| <u>~</u> ~                                                     | 1 11 <del>1</del> .            |                            |                                        |          |
| 📓 ∽    4 ◀  ▶     🚧 抱 🐔   🐗 📲 🌭 🕫                              |                                |                            |                                        |          |
| 1 Affaires                                                     |                                |                            |                                        |          |
| Numéro 20001784 Nom CO                                         | /PAQ / HP                      | ME                         | MO                                     | <u> </u> |
| Dominus DLO                                                    |                                |                            |                                        | -        |
| Responsable DLO Limite                                         | de crédit A                    | Statut Non archi           | ivé                                    |          |
| Gestionnaire DLO CI                                            | assement                       | N°                         |                                        |          |
| Langue procédure FR                                            | luridiction                    | Date                       |                                        |          |
| Type C1                                                        | rocédure                       |                            |                                        |          |
| Date d'entrée 29/01/2003 Rô                                    | e général                      |                            |                                        |          |
|                                                                |                                |                            |                                        |          |
|                                                                |                                |                            |                                        |          |
|                                                                |                                |                            |                                        | <b>~</b> |
| Parties Cli Corresp. Adv Cons Adv Int Cons Int Cit             | le Documents Mémo Procédures   | Agenda Echéancier Pre      | st   Mvt   Factures Cli   Factures fou | Vir 💶 🕨  |
| Type Code Nom partie                                           | Tel / Fax                      | Personne de contact partie | Tel / Fax                              | F        |
| Client COMPAQ COMPAQ                                           |                                | Frangenberg Simone         | Tel 02/444 51 01 / Fax 02/444 51 02    |          |
| Adversaire HP HEWLETT PACKARD                                  |                                |                            |                                        |          |
|                                                                |                                | 1                          | 1                                      |          |
|                                                                |                                |                            |                                        |          |
|                                                                |                                |                            |                                        |          |
|                                                                |                                |                            |                                        |          |
|                                                                |                                |                            |                                        |          |
|                                                                |                                |                            |                                        |          |
|                                                                |                                |                            |                                        |          |
|                                                                |                                |                            |                                        |          |
|                                                                |                                |                            |                                        |          |
|                                                                |                                |                            |                                        | >        |
|                                                                |                                |                            |                                        |          |
| ] Crée le   29/01/2003 16:02   par   JV Modifié le             | 30/01/200313:44 par JV         | 1/]                        | 59                                     |          |
| Ready                                                          |                                | -                          |                                        |          |
| 🛃 Start 📃 Encoder les prestatio 🔤 Créer un dos                 | ier.doc 🕼 Avonca 2.00.01 - Soc | 20/20                      | FR 🔇 🗾 😵                               | 9:46     |

Dans le cas d'une recherche fructueuse, le système affiche dans le bas de la fenêtre le nombre d'enregistrements trouvés.

| Crée le | 29/01/2003 16:02 | par | JV | Modifié le | 30/01/2003 13:44 | par | JV | 1 / 59 |
|---------|------------------|-----|----|------------|------------------|-----|----|--------|

Dans le cas où plusieurs dossiers ont été trouvés, vous pouvez utiliser les boutons suivants

appelés boutons de navigation **I I I I**. Vous pouvez aussi utiliser la scroll barre verticale. Il sera parfois aussi utile d'afficher les dossiers trouvés sous la forme d'une liste.

Pour cela, cliquer sur l'icône appelée Liste/edit. Ainsi, ainsi vous obtenez les différents dossiers sous la forme d'une liste et sélectionner le dossier souhaité en « double cliquant » dessus.

| D Avonca    | a 2.00.01 - Société      | [ Etude d'a    | vocats - 2003  | 1                      |                  |                        |            |                      |              |       | 00:34:      | 31 🥆 II      | ┲┲⊻ |
|-------------|--------------------------|----------------|----------------|------------------------|------------------|------------------------|------------|----------------------|--------------|-------|-------------|--------------|-----|
| Fichiers Ed | diter Faillite Admin, Pr | ov Statistiqu  | ues Document \ | Web Fenêtres Aid       | le               |                        |            |                      |              |       | 100.04.     |              | -   |
| 8 26        | 🖞 🗘 🔛 🍈 🗞 C              | ) T 🗗 🕻        | 🗑 \$  🖬 🔞      | 8 🗃 🗣                  |                  |                        |            |                      |              |       |             |              |     |
| 🛛 🔛 🗠       |                          | <b>4 1</b> 0 🖄 | 40 個 🖄 🖊       |                        | r 🖸              | ₽+                     |            |                      |              |       |             |              |     |
| (]) Affair  | es                       |                |                | Liste/Edit             |                  |                        |            |                      |              |       |             |              |     |
| ر<br>راج 20 | Code<br>D001784 COMPAQ/H | Nor            | m              | ominu: Resp<br>DLO DLO | Gest Da          | ate début<br>9/01/2003 | Aff Classe | ment                 |              |       |             |              |     |
| 20          | 0001787 COMPAQ / IE      | ЭM             |                | DF DF                  | DF 01            | /01/2003               |            |                      |              |       |             |              |     |
| Partias     | Cli Comero Adv           | Cons Adv       | List Conselect |                        | ° Mémo           | Procédures             | Agenda     | Echéancier           | Prest        | Mut F | ach res fii | Factures for |     |
| Parties     | Cil Corresp. Adv         |                | Int Consint    |                        | s Memo           | Procedures             | Agenda     | Echeancier           | Prest        |       | actures Lli | Factures rou |     |
| 2-          | Code Contact             | Qualite        |                | Reference              |                  |                        | Con        | npte financier       |              |       |             |              |     |
| G -         |                          | Demandeur      |                |                        |                  |                        | - Derpièr  | -<br>a nárioda da fe | ecturation - |       |             |              |     |
|             | rue de la fusée, 103     |                |                |                        |                  |                        | 00/00/     |                      |              |       |             |              |     |
|             | 1030 Bruxelles 3         |                |                |                        |                  |                        | 00/00/     | 0000 00/0            | 10/0000      |       |             |              |     |
|             |                          |                |                |                        |                  |                        |            |                      |              |       |             |              |     |
|             | Code Sous-Contact        | CFRANGEN       | BE 🔽           | TEL : 02/444 51 01     | -<br>-           |                        |            |                      |              |       |             |              |     |
|             | CF Frangenberg Simona    | ,              |                | EMAIL: simone.fran     | _<br>igenberg@co | ompaq.com              |            |                      |              |       |             |              |     |
|             | 1030 Bruxelles 3         |                |                |                        |                  |                        |            |                      |              |       |             |              |     |
|             |                          |                |                |                        |                  |                        |            |                      |              |       |             |              |     |
|             |                          |                |                |                        |                  |                        |            |                      |              |       |             |              |     |
|             |                          |                |                |                        |                  |                        |            |                      |              |       |             |              |     |
|             |                          |                |                |                        |                  |                        |            |                      |              |       |             |              |     |
|             |                          |                |                |                        |                  |                        |            |                      |              |       |             |              |     |
| Crée        | le 29/01/2003 16:0       | 2 par          | JV Modifi      | é le   30/01/2003 1    | 3:44 par         | JV                     |            |                      | 1/ 2         | 2     |             |              |     |
| Ready       |                          |                |                |                        |                  |                        |            |                      |              |       |             |              |     |

Une fois le dossier à l'écran, si l'onglet actif n'est pas l'onglet « Prest », cliquer sur l'onglet « Prest » pour le rendre actif. Si des prestations ont déjà été encodées, le système les

affichera. Vous remarquerez aussi que le point vert P s'affiche maintenant dans la partie inférieure.

| (]) Avono  | ca 2.00    | 0.01 -   | Société   | [ Etude o | d'avoca | ats - 200 | 3 ]           |              |       |                                         |          |          |             |       | 00.      | 30.48   | <b>S</b> II |     | ð 🗙     |
|------------|------------|----------|-----------|-----------|---------|-----------|---------------|--------------|-------|-----------------------------------------|----------|----------|-------------|-------|----------|---------|-------------|-----|---------|
| Fichiers I | Editer     | Faillite | Admin, Pr | ov Statis | tiques  | Document  | Web F         | enêtres Aide |       |                                         |          |          |             |       | 100.     | 03.40   | • •         |     |         |
| 8 党        | <b>6</b> 🗘 | ) 🔢 (    | 🕉 🗞 E     | ) V 🗈     | 7 🗑 :   | \$ 🔳 १    | r 🗃           | <b>Q</b> +   |       |                                         |          |          |             |       |          |         |             |     |         |
| 🛛 🔛 🗠      | ◀          | • •      | ) ∦       | 4 HO 💰    | <u></u> | ) 📲 🌭 🗄   |               |              | 1 🗆   | <b>Q+</b>                               |          |          |             |       |          |         |             |     |         |
| 🕕 Affai    | ires       |          |           |           |         |           |               |              |       |                                         |          |          |             |       |          |         |             |     |         |
|            | N          | luméro   | 2000178   | 4         |         | Коп       |               | AQ / HP      |       |                                         |          |          | MEMO        |       |          |         |             |     |         |
|            |            | Domi     | nus DLO   |           |         |           |               |              |       |                                         |          |          |             |       |          |         |             |     |         |
|            | Re         | esponse  | able DLO  |           |         |           | Limite de     | e crédit A   |       |                                         | Statut   |          | Non archivé |       |          |         |             |     | =       |
|            | G          | estionn  | aire DLO  |           |         |           | Class         | sement       |       |                                         | N°       |          |             |       |          |         |             |     |         |
|            | Langue     | procéd   | lure FR   |           |         |           | Juri          | idiction     |       |                                         | Date     |          |             |       |          |         |             |     |         |
|            |            | T        | ype C1    |           |         | -         | Pro           | cédure       |       | - 10                                    |          |          |             |       |          |         |             |     |         |
|            | De         | ate d'en | tree      | 29/01/200 | J3      |           | Kole <u>c</u> | jeneral      |       | -                                       |          |          |             |       |          |         |             |     |         |
|            |            |          |           |           |         |           |               |              |       |                                         |          |          |             |       |          |         |             |     |         |
|            |            |          |           |           |         |           |               |              |       |                                         |          |          |             |       |          |         |             |     |         |
|            |            |          |           |           |         |           |               |              |       |                                         |          |          |             |       |          |         |             |     |         |
| Parties    | Cli        | Corresp  | ). Adv    | Cons Ad   | v Int   | Cons Int  | Cible         | Documents    | Mémo  | Procédures                              | Agenda   | Echéa    | ncier Prest | Mvt   | Factures | Cli Fac | tures fou   | Vir | <u></u> |
| • 🗆        | Date       | Col      | Code conf | act Cod   | e prest | Nb unités |               | Libe         | llé   |                                         | ca Ho    | noraires | Frais       | AF FA | Cpt      | Num.Fac |             |     |         |
|            |            |          |           |           |         |           |               |              |       |                                         |          | 0,00     | 0,00        |       |          |         |             |     |         |
|            |            |          |           |           |         |           |               |              |       |                                         |          |          |             |       |          |         |             |     |         |
|            |            |          |           |           |         |           |               |              |       |                                         |          |          |             |       |          |         |             |     |         |
|            |            |          |           |           |         |           |               |              |       |                                         |          |          |             |       |          |         |             |     |         |
|            |            |          |           |           |         |           |               |              |       |                                         |          |          |             |       |          |         |             |     |         |
|            |            |          |           |           |         |           |               |              |       |                                         |          |          |             |       |          |         |             |     |         |
|            |            |          |           |           |         |           |               |              |       |                                         |          |          |             |       |          |         |             |     |         |
|            |            |          |           |           |         |           |               |              |       |                                         |          |          |             |       |          |         |             |     |         |
|            |            |          |           |           |         |           |               |              |       |                                         |          |          |             |       |          |         |             |     |         |
|            |            |          |           |           |         |           |               |              |       |                                         |          |          |             |       |          |         |             |     |         |
|            |            |          |           |           |         |           |               |              |       |                                         |          |          |             |       |          |         |             |     |         |
|            |            |          |           |           |         |           |               |              |       |                                         |          |          |             |       |          |         |             |     |         |
| Cré        | e le       | 1        |           | par       |         | Modi      | fié le        |              | par   | Filtr                                   | e Activé |          | 0 /         | 0     |          |         |             |     |         |
| Beadu      |            | ,        |           | ,         | ,       |           | ,             |              | 1.1.1 | , , , , , , , , , , , , , , , , , , , , |          | ,        |             |       |          |         |             |     |         |
| ricauy     |            |          |           |           |         |           |               |              |       |                                         |          |          |             |       |          |         | _           |     |         |

Cliquer sur l'icône appelée Insérer de la barre d'outil documents. Une fenêtre « Prestations » vient s'afficher au milieu de l'écran.

| i]) Prestations         |                                                      |       |                    |          |             | ×              | 1 |
|-------------------------|------------------------------------------------------|-------|--------------------|----------|-------------|----------------|---|
| Client                  | COMPAQ                                               | -     |                    | 00:00:10 | >           |                | Ī |
|                         | COMPAQ<br>rue de la fusée, 103<br>1030 — Bruxelles 3 |       |                    |          |             | OK             | 1 |
| Collaborateur           |                                                      | -     |                    |          | <u>A</u>    | nnuler         | I |
| Date                    | 26/09/2006                                           |       |                    |          | <u>I</u> nf | o Tarif        |   |
| Prestation              |                                                      | •     |                    |          | A           | ∖ <u>u</u> tre | l |
| Méthode de tarification | Tarif Horaire Variable                               | -     |                    |          |             |                |   |
| Tarif                   | 1                                                    |       |                    |          |             |                |   |
| Urgent                  |                                                      |       |                    |          |             |                |   |
| Nb Unité                | minutes                                              | s Mor | tant 0.0           | 0        |             |                |   |
| Commentaire(s)          |                                                      |       |                    |          |             |                |   |
| A Facturer              |                                                      |       | Statut facturation | ]        |             |                |   |

Les champs suivants sont encodés avec des valeurs par défaut mais que vous pouvez modifier si nécessaire.

- Client : code « Client » ou « correspondant ». En fonction d'une para métrisation définie dans le module « Paramètres », « Signalétique du cabinet », onglet « numérotation factures », champ « client ou correspondant », le programme prédisposera le code « client » soit au client soit au correspondant.
- **Collaborateur** : code « Collaborateur ». En fonction d'une para métrisation définie dans le module « Paramètres », « Utilisateurs », champ « Collaborateur prestataire », le programme prédisposera le code « collaborateur » soit au code gestionnaire du dossier, soit au code utilisateur de la session courante avonca.
- **Date** : par défaut la date du jour
- Méthode de tarification, tarif, urgent : par défaut, la méthode qui a été définie pour le dossier au moment de la création du dossier (voire onglet « tarif » de la fenêtre « Affaire »
- A facturer : par défaut, les prestations ont le statut « à facturer »
- Statut facturation : par définition, les prestations encodées ne sont pas encore facturées.

Vous devez complétez les champs suivants :

- **Prestation** : Code défini dans le fichier « Tarif » du module « Prestations ». Il indique la nature de la prestation, par exemple Téléphone, Consultation, Plaidoirie, ...
- Nb unités : lorsque la méthode de tarification est « tarif horaire fixe ou variable » et que le type de la prestation est « Honoraires », les unités sont exprimées en minutes. Dans les autres cas, les unités sont exprimées en fonction de ce qui a été indiqué dans le fichier « Tarif » du module « Prestations », champ « Unités »

- **Montant** : le programme calculera lui-même le montant de la prestation. Ce montant peut être modifié.
- **Commentaire(s) :** notes additionnelles sur la prestation. Attention ces notes apparaitront sur l'état d'honoraires.

| D Prestations           |                                                      |                | ×   |
|-------------------------|------------------------------------------------------|----------------|-----|
| Client                  | COMPAQ                                               | > 11           |     |
|                         | COMPAQ<br>rue de la fusée, 103                       | OK             |     |
|                         | 1030 Bruxelles 3                                     | <u>A</u> nnul  | er  |
| Collaborateur           |                                                      | Info Ta        | rif |
| Date                    | 03/02/2003                                           | Ino re         | _   |
| Prestation              | 01 🔽                                                 | A <u>u</u> tre |     |
|                         | Communication téléphonique avec                      |                |     |
| Méthode de tarification | Tarif Horaire Variable 🔽                             |                |     |
| Tarif                   |                                                      |                |     |
| Coéf. urgence           | 1,00                                                 |                |     |
| Nb Unité                | minutes Montant 50,00                                |                |     |
| Commentaire(s)          | Monsieur Dupont au sujet de la réunion du 13.02.2003 |                |     |
| A Facturer              | Statut facturation                                   |                |     |

Lorsque vous avez introduits tous les champs nécessaires, vous pouvez cliquer sur :

pour enregistrer votre prestation

ΟK

<u>Autre</u> pour enregistrer votre prestation et insérer une autre prestation pour le même dossier

Lorsque l'onglet « Prest » est actif et que le point vert est dans la partie inférieure, il est possible de placer un filtre sur les prestations. En plaçant un filtre sur l'onglet « Prest », le programme n'affichera les prestations qui répondent aux critères de recherche définis

dans le filtre. Pour placer un filtre, cliquer sur l'icône intitulée filtre général. La fenêtre « Filtre onglet » apparaît à l'écran.

| D Filtre Onglet |           |                     |                  |       |                       |
|-----------------|-----------|---------------------|------------------|-------|-----------------------|
| Champ           | Opérateur | Valeur de recherche | Borne supérieure | ET/OU |                       |
| AF              | =         | Y                   |                  | ET    |                       |
| FAC             | =         | N                   |                  | ET    | Annuler               |
|                 | -         |                     |                  | ET    | <u>R</u> éinitialiser |
|                 |           |                     |                  |       | Effacer Valeurs       |
|                 |           |                     |                  |       |                       |
|                 |           |                     |                  |       |                       |
|                 |           |                     |                  |       |                       |
|                 |           |                     |                  |       |                       |

Vous pouvez exportez toutes les prestations reprises à l'écran vers un fichier au format
 Excel. Cliquer sur l'icône intitulée Sauver comme

### 2.2. A partir de la fiche collaborateur

Il est conseillé d'utiliser cette méthode lorsque les différentes prestations sont encodées de manière globale à partir d'un support papier par collaborateur, par exemple en fin de semaine, les prestations de la semaine écoulée.

Cliquer sur l'icône appelée Collaborateurs de la barre à outils applications.

Lorsque la fenêtre « Collaborateurs » n'est pas encore en mémoire, une fenêtre « Critères de recherche Collaborateurs » apparaît à l'écran. Introduisez les initiales du collaborateur

dans le champ « Code ». Cliquer ensuite sur le bouton

A gauche du champ « Code », vous avez une liste déroulante avec les options suivantes : « Comprenant », « = », « Commençant ».

| 1) Critères de recherche Collaborateurs |                       |  |  |  |  |  |  |  |
|-----------------------------------------|-----------------------|--|--|--|--|--|--|--|
|                                         | ок                    |  |  |  |  |  |  |  |
|                                         | <u>A</u> nnuler       |  |  |  |  |  |  |  |
|                                         | <u>R</u> éinitialiser |  |  |  |  |  |  |  |
|                                         | Avancé                |  |  |  |  |  |  |  |
|                                         | Insérer               |  |  |  |  |  |  |  |
|                                         |                       |  |  |  |  |  |  |  |
|                                         |                       |  |  |  |  |  |  |  |

Lorsque la fenêtre « Collaborateur » est déjà en mémoire mais en arrière-plan, celle-ci passe en avant-plan. Une barre d'outil documents vient s'afficher juste en dessous de la barre

d'outil programmes. Cliquer sur l'icône appelée Filtre Général de la barre d'outil cidessous. fenêtre « Critères de recherche Collaborateur » apparaît à l'écran.

Il est nécessaire que le point apparaisse dans le coin supérieur gauche de cette fenêtre. Si tel n'est pas le cas, cliquer dans le coin supérieur gauche de cette fenêtre pour le faire apparaître à cet endroit.

Après avoir donc cliquer sur le bouton OK, le programme recherche le(s) collaborateur(s) répondant ainsi aux critères de recherche introduits. Lorsque la recherche est fructueuse, c'est-à-dire quand au moins 1 dossier a été trouvé, le programme affiche le (premier) collaborateur à l'écran.

s.a. **TOP SYSTEM** n.v. ● Boulevard Lambermontlaan 112 Bruxelles 1030 Brussel ● TEL +32/2/247.78.10 ● FAX +32/2/247.78.25 TVA BE 431.215.973 ● RC Bxl 549.118 ●BBL 371-0478374-36 http://www.topsytem.be

| Avonca 2.00.01 - Société [ Etude d'avocats - 2003 ]     Sitim Editor Come Children Descent Utile Section Add                                                                                                    | 01:44:49 >                                 |
|----------------------------------------------------------------------------------------------------|--------------------------------------------|
| Hicher's Eater Fallitie Admin, Provi Statistiques Document web Fenetres Alde                                                                                                    |                                            |
| ] 🗞 党 🛃 (⊅) 🔢 🌢 Ba Ca Ca 🖆 📓 S   📓 S 🚔   🂵                                                                                                    |                                            |
| 📓 🗠 🛛 (〈 〈 〉 〉) 🛤 抱 🖄 🕬 📲 🌭 🕫 🔠 🗀 🐁 較 🖤                                                                                                    |                                            |
| 11 Collaborateurs                                                                                                    |                                            |
| Code JV Contact                                                                                                    |                                            |
| Nom JOHAN VOET                                                                                                    |                                            |
| Mémo                                                                                                    |                                            |
|                                                                                                    |                                            |
|                                                                                                    |                                            |
|                                                                                                    |                                            |
|                                                                                                    |                                            |
| Time sheet Agenda Echéancier Dominus Responsable Gestionnaire Tarif Statistique Budget                                                                                                    |                                            |
| Affaire Date Prestation Nombre d'unités Commentaire(s)                                                                                                    | U Détail(s) additionnel(s) pour associé(s) |
| 255.00 4 H 15 minutes                                                                                                    | 3                                          |
|                                                                                                    |                                            |
| Cuesonour - Shunzous on Boundary Monsteur A                                                                                                    | -                                          |
| S.AIT Contract                                                                                                    |                                            |
| C0968/1001 21/01/2003 01 60,00 minutes J2M                                                                                                    |                                            |
| [DL0] 01/05/2002 Crédit Agricole FR Communication téléphonique avec                                                                                                    |                                            |
| S.A II Contract                                                                                                    |                                            |
| Edition 2007 Edit Arzole ER Compunication téléphoniaus avec                                                                                                    |                                            |
| S.A IT Contract                                                                                                    |                                            |
| C096811001 _ 05/12/2002 01 _ 15,00 minutes le client                                                                                                    |                                            |
| [DL0] 01/05/2002 Crédit Agricole FR Communication téléphonique avec                                                                                                    |                                            |
| C09661001   02/12/2002 05    30.00 minutes Monsieur Fourtout                                                                                                    |                                            |
| [DLO] 01/05/2002 Crédit Agricole FR Lettre à<br>S.A IT Contract                                                                                                    |                                            |
| C09681001 29/11/2002 01 30,00 minutes Monsieur Fourtout                                                                                                    |                                            |
| [DL0] 01/05/2002 Crédit Agricole FR Communication téléphonique avec                                                                                                    |                                            |
| S.A II Contract                                                                                                    |                                            |
|                                                                                                    |                                            |
| Crée le         04/12/2002 10:21         par         JV         Modifié le         04/12/2002 10:21         par         JV         1         1                                                                                                    |                                            |
| The set of the set of the set of |                                            |

Si l'onglet actif n'est pas l'onglet « Time Sheet », cliquer sur l'onglet « Time Sheet » pour le rendre actif. Si des prestations ont déjà été encodées, le système les affichera. Vous

remarquerez aussi que le point vert 🖹 s'affiche maintenant dans la partie inférieure.

Cliquer sur l'icône appelée Insérer de la barre d'outil documents. Une nouvelle ligne « Prestations » vient s'afficher au bas de l'écran.

| D Avonca 2.00.01 - 1                | Société [ Etude  | d'avocats - S   | 2003 ]                                  |                         |              |                        | 🕫 🔀                     |
|-------------------------------------|------------------|-----------------|-----------------------------------------|-------------------------|--------------|------------------------|-------------------------|
| Fichiers Editer Faillite            | Admin, Prov Stal | tistiques Docum | ent Web Fenêtres Aide                   | 00:0                    | 1:12 > 🛛 🗖   | 01:47:45               |                         |
| 💊 👷 💕 🗘 🔛 🤞                         | b Ba Ba 🖸 (      | 🕆 🗑 \$          | 🖩 🐵 🍟 🕸 👘                               |                         |              |                        |                         |
| 📓 ⊷ 🛛 I 🖌 🕨                         |                  | n 🔁 🕉           | s = = = = = = = = = = = = = = = = = = = | á 💵                     |              |                        |                         |
| Collaborateurs                      |                  |                 |                                         |                         |              |                        |                         |
| Code IV                             |                  |                 |                                         |                         |              |                        | 1                       |
| Non JOHAN VOE                       | =т               |                 | Contact                                 | •                       |              |                        |                         |
| Mémo                                |                  |                 |                                         |                         |              |                        |                         |
|                                     |                  |                 |                                         |                         |              |                        |                         |
|                                     |                  |                 | _                                       |                         |              |                        |                         |
|                                     |                  |                 |                                         |                         |              |                        |                         |
|                                     |                  |                 | x.                                      |                         |              |                        |                         |
| Time sheet Agenda                   | Echéancier       | Dominus Res     | ponsable Gestionnaire                   | Tarif Statistique Budge | et           |                        | ·                       |
| 🔎 Affaire                           | Date             | Prestation      | Nombre d'unités                         | Commentaire(s)          |              | U Détail(s) additionne | el(s) pour associé(s) 🔼 |
|                                     |                  |                 | 255,00                                  | 4                       | H 15 minutes |                        |                         |
| C0968l1001                          | 21/01/2003       | 01              | 50,00 minutes                           | J2M                     |              |                        |                         |
| [DLO] 01/05/2002<br>S.A IT Contract | Crédit Agricole  | FR Communica    | ition téléphonique avec                 |                         |              |                        |                         |
| C0968l1001                          | 20/01/2003       | 01              | 60,00 minutes                           | Monsieur JMM            |              |                        |                         |
| [DLO] 01/05/2002<br>S.A IT Contract | Crédit Agricole  | FR Communica    | ition téléphonique avec                 |                         |              |                        |                         |
| C0968I1001                          | 05/12/2002       | 01              | 15,00 minutes                           | le client               |              |                        |                         |
| [DLO] 01/05/2002<br>S.A IT Contract | Crédit Agricole  | FR Communica    | tion téléphonique avec                  |                         |              |                        |                         |
| C0968I1001                          | 02/12/2002       | 05              | 30,00 minutes                           | Monsieur Fourtout       |              |                        |                         |
| [DLO] 01/05/2002<br>S.A IT Contract | Crédit Agricole  | FR Lettre à     |                                         |                         |              |                        |                         |
| C0968I1001                          | 29/11/2002       | 01              | 30,00 minutes                           | Monsieur Fourtout       |              |                        |                         |
| [DLO] 01/05/2002                    | Crédit Agricole  | FR Communica    | tion téléphonique avec                  |                         |              |                        |                         |
| a Contract                          | 03/02/2003       |                 | ,00 minutes                             |                         |              |                        |                         |
| G.                                  |                  |                 |                                         |                         |              |                        |                         |
|                                     |                  |                 |                                         |                         |              |                        | <b>~</b>                |
| <                                   |                  |                 |                                         |                         |              |                        | >                       |
| Crée le 03/02/                      | 2003 11:17 par   | JV              | Modifié le 03/02/2003 11:1              | 7 par JV Filtre Inac    | stivé 7/     | 7                      |                         |
| Insère un nouvel enregistrer        | nent             |                 |                                         |                         |              |                        |                         |

Il faut encoder les colonnes suivantes :

- Affaire : le numéro de dossier dans lequel s'encode la prestation
- Date : la date de la prestation
- **Prestation :** la nature de la prestation
- Nombre d'unités : le nombre d'unités
- Commentaires(s) : apparaît sur la note d'honoraires
- U: urgent oui ou non
- Détail additionnel pour associés : commentaire à usage interne, n'apparaît pas sur la note

Pour sauvegarder la prestation, cliquer sur

### 2.3. A partir de la fenêtre Feuilles de Temps

Cette méthode permet d'encoder **très rapidement** les prestations car il permet à l'utiliser de sélectionner le dossier à partir d'une liste des affaires récemment utilisées (dossiers revenant régulièrement).

Cliquer sur l'icône 🕱 appelée Feuilles de Temps ou prenez le module « Prestations », « Feuilles de Temps », « Encodage ».

| 🗓 Base de données avonca :                                                                                        | 2.00.31 sur serveur JV - Société [ Top :                                 | System & Avonca - 2005 ]                             |                   |                       | 00:01:43 > |
|----------------------------------------------------------------------------------------------------|--------------------------------------------------------------------------|------------------------------------------------------|-------------------|-----------------------|------------|
| Fichiers Editer Faillite Admin. P                                                                                 | rov Statistiques Document Web Rapports (<br>👌 🗟 🖓 🕼 🚮 🗊 💲  🖩 🌚 🎽 🖡       | ersonnalises Fenetres Aide                           |                   |                       |            |
|                                                                                                    | 4 10 🗶   🕫 🗐 🌭 🕫   🏢 🗅 🦷                                                 | 5 🔨 🗣                                                |                   |                       |            |
| 🕦 Feuilles de temps                                                                                               | Free days and the second state                                           |                                                      |                   |                       |            |
| V                                                                                                    | Affaire                                                                  | Prestation                                           | Nombre d'unités   | 🔽 A facturer          |            |
| Date du jour 13/04/2005                                                                                           | <b></b>                                                                  | <u> </u>                                             |                   | Urgent                |            |
| Jour •                                                                                                    | 20001887 CHR / ROELANDTS                                                 |                                                      | HH MM             | ок                    |            |
| Nois O                                                                                                    | 20001785 DUPONT / DURANT<br>20001888 FLEUR / POT                         | =                                                    | 00 \land 00       | Déla Nation           |            |
| 18/04/2005 18/04/2005                                                                                             | 20001822 AVONCA / TOP SYSTEM<br>20001877 DEUXIEME AFFAIRES POUR CFOF     | RM                                                   | 02 10<br>03 15    | reinitialiser         |            |
| Avril 2005                                                                                                    | 20001796 COMPAQ / SIEMENS<br>S0455P1002 Siemens NV - Variabele Verloning | 9                                                    | 04 = 20<br>05 25  |                       |            |
|                                                                                                    | 20001886 CHR / REAL SOLUTIONS                                            | ✓                                                    | 06 30 07 35 08 40 |                       |            |
| 14   5   6   7   6   <b>38   14</b><br>11   12   13   14   15   16   7<br>18   19   10   11   12   <b>18   14</b> | Commentaire                                                              | Commentaire interne                                  | 09 45<br>10 50    |                       |            |
| 25 26 27 28 29 20                                                                                                 |                                                                          |                                                      | 11 55<br>12       |                       |            |
|                                                                                                    |                                                                          |                                                      | <u>∼</u> [13 ⊻    |                       |            |
| Affaire                                                                                                    | Date Prestation                                                          | Nombre d'unités                                      | Commentaire       | U Commentaire interne |            |
| 20001888 <b>_</b> Mer                                                                                             | credi 13/04/2005 🔽 01                                                    | <ul> <li>10,00 minutes avec le clien</li> </ul>      | 5 H 15 minutes    |                       | _          |
| [JV] 31/03/2005 FLEUR / P                                                                                         | OT FR Communication téle                                                 | éphonique                                            |                   |                       |            |
| 20001822  Mer<br>[JV] 02/01/2003 AVONCA                                                                           | credi 13/04/2005  03  (TOP SYSTEM FR Réunion avec                        | <ul> <li>120,00 minutes le client</li> </ul>         |                   |                       |            |
| 👉 20001785 💌 Mer                                                                                                  | credi 13/04/2005 🔽 10                                                    | <ul> <li>5,00 minutes</li> <li>du dossier</li> </ul> |                   |                       | -          |
| [JC] 29/01/2003 DUPONT /                                                                                          | DURANT FR Etude                                                          |                                                      |                   |                       |            |
| [JC] 29/01/2003 DUPONT /                                                                                          | credi 13/04/2005 V03<br>DURANT FR Réunion avec                           | <ul> <li>60,00 minutes</li> <li>le client</li> </ul> |                   |                       |            |
|                                                                                                    |                                                                          |                                                      |                   |                       |            |
|                                                                                                    |                                                                          |                                                      |                   |                       |            |
|                                                                                                    |                                                                          |                                                      |                   |                       |            |
|                                                                                                    |                                                                          |                                                      |                   |                       |            |
|                                                                                                    |                                                                          |                                                      |                   |                       |            |
|                                                                                                    |                                                                          |                                                      |                   |                       |            |
|                                                                                                    |                                                                          |                                                      |                   |                       |            |
|                                                                                                    |                                                                          |                                                      |                   |                       |            |
| Crée le 13/04/2005 16:                                                                                            | 26 par JV Modifié le 13/04/20                                            | 0516:26 par JV Filtre Inactivé                       | 3 / 4             |                       |            |
|                                                                                                    |                                                                          |                                                      |                   |                       |            |

Automatiquement, le programme propose les initiales de l'utilisateur. Une liste déroulante permet de sélectionner le cas échéant les initiales d'un autre utilisateur.

Le programme propose également par défaut la date du jour. Vous pouvez introduire toute autre date en indiquant la date sous la forme jj/mm/aaaa ou en utilisant le calendrier prévu à cet effet.

Le bouton « Date du jour » permet de revenir à la date du jour.

Dans la partie inférieure de l'écran, le système affichera la liste des prestations déjà encodées pour le collaborateur choisi en filtrant sur le « jour » ou la « semaine » ou le « mois » ou même un « intervalle » déterminé.

Vous pouvez vous servir de toutes les icônes de la deuxième barre d'outils notamment pour :

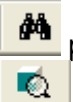

pour placer un filtre sur les prestations

pour imprimer le relevé des prestations

Pour encoder une nouvelle prestation, veuillez vous référez au cadre ci-dessous

| Encodage nouvelle prestation                                                                                                    |                                                                                                    |                                                                                                    |
|----------------------------------------------------------------------------------------------------|----------------------------------------------------------------------------------------------------|----------------------------------------------------------------------------------------------------|
| Affaire                                                                                                    | Prestation                                                                                                    | Nombre d'unités 🛛 🔽 A facturer                                                                                           |
| 20001822                                                                                                    | <b>•</b>                                                                                                    | 🔶 🔽 Urgent                                                                                                    |
| [JV] 02/01/2003 AVONCAN TOP SYSTEM                                                                                                    | FR                                                                                                    | minutes                                                                                                    |
| 20001887 CHR / ROELANDTS<br>20001887 CHR / ROELANDTS<br>20001785 DUPONT / DURANT<br>20001888 FLEUR / POT<br>20001822 AVONCA / TOP SYSTEM<br>20001877 DEUXIEME AFFAIRES POUR CFORM<br>20001796 COMPAQ / SIEMENS<br>S0455P1002 Siemens NV - Variabele Verloning<br>20001886 CHR / REAL SOLUTIONS | 03       Réunion avec         02       Conférence téléphonique         12       Rédaction         DACT       Pages dactylographiées         01       Communication téléphonique         34       Conclusions         05       Lettre à         37       Plaidoiries         V       V         Commentaire interne | HH MM<br>00 0 00<br>01 05 Réinitialiser<br>02 10<br>03 15<br>04 20<br>05 25<br>06 30<br>07 35<br>08 40<br>09 45<br>10 50 |
|                                                                                                    |                                                                                                    | 11         55           12         13                                                                                    |

**Affaire :** Taper le numéro d'affaire dans la zone 'Affaire'. Vous pouvez vous servir de la liste déroulante pour rechercher une affaire par exemple par le nom de l'affaire.

Remarque très importante : vous remarquez que le système proposera en dessous de la zone « Affaire » une liste des 50 derniers dossiers pour lesquels l'utilisateur a encodé une prestation. Vous pouvez de cette manière sélectionner un dossier plus rapidement.

**Prestation** : Taper ici le code de la prestation. Vous pouvez également vous servir ici de la liste déroulante pour rechercher un code prestation par exemple par le libellé de la prestation.

Remarque très importante : le système propose en dessous de la zone « Prestation » une liste des codes prestations déjà utilisés dans l'affaire sélectionnée. Vous pouvez ainsi sélectionner un code prestation plus rapidement.

**Nombre d'unités** : Indiquer ici le nombre d'unités. Vous pouvez également vous servir des listes déroulantes HH et MM pour choisir les heures et les minutes. Si la méthode de tarification définie au niveau de l'affaire sélectionnée est de type 'Prestation' ou si la nature de la prestation sélectionnée est un frais, alors les listes déroulantes HH et MM ne sont pas accessibles.

**Commentaire :** Indiquer ici le commentaire de la prestation, ce libellé apparaîtra sur la note d'honoraires et doit donc être encodé dans la langue de facturation du dossier.

**Commentaire interne** : facultatif, commentaire supplémentaire mais n'apparaissant pas sur l'état d'honoraires.

A facturer : ne peut être changé à ce niveau.

**Urgent** : une prestation, si elle est considérée comme urgente, peut être valorisée avec un taux multiplicateur.

Cliquer sur Réinitialiser pour sauvegarder la nouvelle prestation ainsi saisie Cliquer sur Réinitialiser pour ne pas sauvegarder la nouvelle prestation ainsi saisie et pour effacer les valeurs en cours.

### 2.4. A partir du traitement de texte Word

Dans le traitement de texte, cliquer sur l'icône 空 de la barre d'outil avoword.

| 6 🔷    | T    | <b>®</b> | E-Mail  | 0%   | Ċ | Rdc | Ó   |      | <u>:</u> |    | § <u>∎</u> ¢ | ×     | Ŧ  |       |    |
|--------|------|----------|---------|------|---|-----|-----|------|----------|----|--------------|-------|----|-------|----|
| Un moo | dule | f        | Lettres | Par. |   | se  | cha | arae | e en     | ba | s da         | ans I | at | barre | de |

Cliquer à nouveau sur l'icône 🥯.

La fenêtre Lettres Paramétrées apparaît à l'écran. L'onglet Prestations est automatiquement sélectionné.

tâches.

| Lettres Paramétrées                |                                                            |                    |
|------------------------------------|------------------------------------------------------------|--------------------|
| Lettres Paramétrées Pre            | stations Mailing parties Mailing contacts Mailing faillite | <b>Ø</b>           |
| Affaire [                          |                                                            | Sauver             |
| Client                             |                                                            | S <u>u</u> pprimer |
|                                    |                                                            | Autre              |
| Collaborateur                      |                                                            | Nouveau            |
| Date                               | 00/00/0000                                                 | Info Tarif         |
|                                    |                                                            |                    |
| Méthode de tarification [<br>Tarif | 1                                                          |                    |
| Coéf. urgence                      | 1,00                                                       |                    |
| Nb Unité<br>Commentaire(s)         | minutes Montant ,00                                        |                    |
|                                    |                                                            |                    |
| A Facturer                         | Statut facturation                                         |                    |

Compléter les champs de la fenêtre et cliquer ensuite sur un des boutons suivants:

| <u>S</u> auver     | pour sauvegarder la prestation en cours                             |
|--------------------|---------------------------------------------------------------------|
| S <u>u</u> pprimer | pour supprimer la prestation en cours                               |
| <u>A</u> utre      | pour encoder une nouvelle prestation dans le même dossier           |
| <u>N</u> ouveau    | pour encoder une nouvelle prestation dans un autre dossier          |
| _Info Tarif        | pour connaître les spécifications de tarif pour le dossier en cours |
| 📢 pour             | revenir au Word                                                     |

s.a. **TOP SYSTEM** n.v. ● Boulevard Lambermontlaan 112 Bruxelles 1030 Brussel ● TEL +32/2/247.78.10 ● FAX +32/2/247.78.25 TVA BE 431.215.973 ● RC Bxl 549.118 ●BBL 371-0478374-36 http://www.topsytem.be

## 3. Listes des prestations

3.1. Liste des prestations par dates

Fichier, Ouvrir, Prestations, Listes, Prestations par dates

| á]) Crit | 🗍 Critères de recherche Prestations par Dates |               |                     |                  |       |                       |  |  |  |
|----------|-----------------------------------------------|---------------|---------------------|------------------|-------|-----------------------|--|--|--|
|          | Champ                                         | Opérateur     | Valeur de recherche | Borne supérieure | ET/OU | ОК                    |  |  |  |
| Date     |                                               | Compris entre | 01/01/2006          | 31/12/2006       | ET    | Appuler               |  |  |  |
| Col      |                                               | =             | μv                  | ]                | ET    |                       |  |  |  |
|          |                                               | =             |                     |                  | ET    | <u>R</u> éinitialiser |  |  |  |
|          |                                               |               |                     |                  |       | Effacer Valeurs       |  |  |  |
|          |                                               |               |                     |                  |       | EUR                   |  |  |  |
|          |                                               |               |                     |                  |       |                       |  |  |  |
|          |                                               |               |                     |                  |       |                       |  |  |  |
|          |                                               |               |                     |                  |       |                       |  |  |  |
|          |                                               |               |                     |                  |       |                       |  |  |  |

### 3.2. Liste des prestations par affaires

Fichier, Ouvrir, Prestations, Listes, Prestations par affaire

| ~               |           |                     | <b>D C</b>       | [ ETROUT |                       |
|-----------------|-----------|---------------------|------------------|----------|-----------------------|
| Champ           | Operateur | Valeur de recherche | Borne superieure | EI/OU    | OK                    |
| \ffaire         | =         | 20001822            |                  | ET       | Appuler               |
| •               | =         |                     |                  | ET       |                       |
| Affaire         |           | •                   | <b>_</b>         |          | <u>R</u> éinitialiser |
| Code contact    |           |                     |                  |          | Effecer Veleure       |
| Collaborateur   |           |                     |                  |          |                       |
| Date            |           |                     |                  |          | EUR                   |
| Prestation      |           |                     |                  |          |                       |
| Nombre d'unités |           |                     |                  |          |                       |
|                 |           |                     | <b>•</b>         |          |                       |

## 3.3. Liste des prestations par affaires avec montants facturés

Fichier, Ouvrir, Prestations, Listes, Prestations par affaire avec montants facturés

| أ]) Critères de recherch | ×         |                     |                  |       |                       |
|--------------------------|-----------|---------------------|------------------|-------|-----------------------|
| Champ                    | Opérateur | Valeur de recherche | Borne supérieure | ET/OU | ОК                    |
| Affaire                  | -         | 20001822            |                  | ET    | Appuler               |
| <b>•</b>                 | =         |                     |                  | ET    |                       |
| Affaire                  |           |                     | -                |       | <u>R</u> éinitialiser |
| Code contact             |           |                     |                  |       | Effer and Malarma     |
| Collaborateur            |           |                     |                  |       | Ettacer valeurs       |
| Date                     |           |                     |                  |       | EUR 💌                 |
| Prestation               |           |                     |                  |       |                       |
| Nombre d'unités          |           |                     |                  |       |                       |
|                          |           |                     | <b>•</b>         |       |                       |
|                          |           |                     |                  |       |                       |

## 3.4. Liste des prestations par collaborateurs

Fichier, Ouvrir, Prestations, Listes, Prestations par collaborateurs

| 🗍 Critères de recherche Prestations par Collaborateurs |           |                     |                  |       |                       |  |  |  |
|--------------------------------------------------------|-----------|---------------------|------------------|-------|-----------------------|--|--|--|
| Champ                                                  | Opérateur | Valeur de recherche | Borne supérieure | ET/OU | ок                    |  |  |  |
| Collaborateur                                          | =         | JV                  |                  | ET    | A poulor              |  |  |  |
| Date                                                   | >=        | 01/01/2006          |                  | ET    | Annuer                |  |  |  |
| Dominus 💌                                              | -         |                     |                  | ET    | <u>R</u> éinitialiser |  |  |  |
| Affaire                                                |           |                     |                  | ET    | Effacer Valeurs       |  |  |  |
| Nom affaire                                            |           |                     |                  |       |                       |  |  |  |
| Dominus                                                |           |                     |                  |       | FUR                   |  |  |  |
| Responsable                                            |           |                     |                  |       |                       |  |  |  |
| Gestionnaire                                           |           |                     |                  |       |                       |  |  |  |
| Type affaire                                           |           |                     |                  |       |                       |  |  |  |
|                                                        |           |                     |                  |       |                       |  |  |  |

## 3.5. Liste des prestations par type

Fichier, Ouvrir, Prestations, Listes, Prestations par type

| أ]) Critères de recherch | ×         |                     |                  |       |                       |
|--------------------------|-----------|---------------------|------------------|-------|-----------------------|
| Champ                    | Opérateur | Valeur de recherche | Borne supérieure | ET/OU | ОК                    |
| Tarification             | =         | 01                  |                  | ET    | Appuler               |
| Date                     | >=        | 01/01/2006          |                  | ET    |                       |
| Affaire                  | =         |                     |                  | ET    | <u>R</u> éinitialiser |
| Affaire                  |           |                     | ▲                | ET    | Effacer Valeurs       |
| Code Contact             |           |                     |                  |       |                       |
| Collabo.                 |           |                     |                  |       | FUR 🗾                 |
| Date                     |           |                     |                  |       |                       |
| Tarification             |           |                     |                  |       |                       |
| Nb Unité                 |           |                     | _                |       |                       |
|                          |           |                     |                  |       |                       |

## 3.6. Récapitulatif par type de prestations

Fichier, Ouvrir, Prestations, Listes, Récapitulatif par type de prestations

| 🕼 Critères de rechero | ×         |                     |                  |       |                 |
|-----------------------|-----------|---------------------|------------------|-------|-----------------|
| Champ                 | Opérateur | Valeur de recherche | Borne supérieure | ET/OU | ок              |
| Affaire               | =         | 20001822            | ]                | ET    | Annuler         |
|                       | -         |                     |                  | ET    |                 |
|                       |           |                     |                  |       |                 |
|                       |           |                     |                  |       | Effacer Valeurs |
|                       |           |                     |                  |       | EUR 🗾           |
|                       |           |                     |                  |       |                 |
|                       |           |                     |                  |       |                 |
|                       |           |                     |                  |       |                 |

## 3.7. Récapitulatif par collaborateurs

Fichier, Ouvrir, Prestations, Listes, Récapitulatif par collaborateurs

| Critères de recherche Récapitulatif par collaborateurs |           |                     |                  |       |                       |  |  |  |
|--------------------------------------------------------|-----------|---------------------|------------------|-------|-----------------------|--|--|--|
| Champ                                                  | Opérateur | Valeur de recherche | Borne supérieure | ET/OU | ок                    |  |  |  |
| Collaborateur                                          | =         | JV                  |                  | ET    | <u>A</u> nnuler       |  |  |  |
| Affaire<br>Code Contact                                |           |                     | -                |       | <u>R</u> éinitialiser |  |  |  |
| Collaborateur                                          |           |                     |                  |       | Effacer Valeurs       |  |  |  |
| Date<br>Code Prest                                     |           |                     |                  |       | jeur 🗾                |  |  |  |
| Qté                                                    |           |                     | -                |       |                       |  |  |  |
|                                                        |           |                     |                  |       |                       |  |  |  |

s.a. **TOP SYSTEM** n.v. ● Boulevard Lambermontlaan 112 Bruxelles 1030 Brussel ● TEL +32/2/247.78.10 ● FAX +32/2/247.78.25 TVA BE 431.215.973 ● RC Bxl 549.118 ●BBL 371-0478374-36 http://www.topsytem.be

## 3.8. Récapitulatif par affaires

Fichier, Ouvrir, Prestations, Listes, Récapitulatif par affaire

| Champ       | Opérateur | Valeur de recherche | Borne supérieure | ET/OU | OK                    |
|-------------|-----------|---------------------|------------------|-------|-----------------------|
| Vumaff      | =         | 20001822            | ,                | FT    |                       |
| T           | =         |                     |                  | ET    | Annuler               |
| <br>Numaff  |           |                     | <b>A</b>         |       | <u>R</u> éinitialiser |
| Nom affaire |           |                     |                  |       | Efferen Velerme       |
| Dominus     |           |                     |                  |       | Effacer valeurs       |
| Resp        |           |                     |                  |       | EUR                   |
| Gest        |           |                     |                  |       | , -                   |
| Түре        |           |                     |                  |       |                       |

## 3.9. Préparation facturation

Fichier, Ouvrir, Prestations, Listes, Préparation facturation

| 🕼 Critères de recherche Préparation facturation |           |                     |                  |       |                       |  |  |  |  |  |
|-------------------------------------------------|-----------|---------------------|------------------|-------|-----------------------|--|--|--|--|--|
| Champ                                           | Opérateur | Valeur de recherche | Borne supérieure | ET/OU | ок                    |  |  |  |  |  |
| Archivé (0=Non, 1=Oui)                          | =         | I                   | ]                | ET    | Appuler               |  |  |  |  |  |
| Affaire                                         | =         | 20001822            |                  | ET    |                       |  |  |  |  |  |
|                                                 | =         |                     |                  | ET    | <u>R</u> éinitialiser |  |  |  |  |  |
|                                                 |           |                     |                  |       | Effacer Valeurs       |  |  |  |  |  |
|                                                 |           |                     |                  |       | EUR                   |  |  |  |  |  |
|                                                 |           |                     |                  |       |                       |  |  |  |  |  |
|                                                 |           |                     |                  |       |                       |  |  |  |  |  |
|                                                 |           |                     |                  |       |                       |  |  |  |  |  |

## 4. Etats d'honoraires

Vous pouvez imprimer les états d'honoraires à partir du menu « Fichier », « Ouvrir », « Prestations », « Etats d'honoraires ». Vous pouvez aussi utilisé le raccourci clavier « Ctrl » F9.

| Avonca 2.01.00 sur serveur JV - Société [ T<br>Fichiers Faillite Admin. Prov Statistiques Docu | OP SYSTEM - 2005 ]<br>ment Web Rapports personn | lisés Aide                                     | <u>_</u> ×<br>00:01:12 >    <b>_</b> |
|------------------------------------------------------------------------------------------------|-------------------------------------------------|------------------------------------------------|--------------------------------------|
| Ouvrir 🕨                                                                                       | Comptabilité 🕨 🕨                                |                                                |                                      |
| Changer de comptabilité                                                                        | Prestations                                     | Fichier prestations F7                         |                                      |
| Droits d'accès Avonca                                                                          | Dossiers •                                      | Fichier Tarif Ctrl+F5                          |                                      |
| Droits d'accès Compta                                                                          | Agenda 🕨                                        | Etat d'honoraires Ctrl+E9                      |                                      |
| Administration société                                                                         | Archives                                        | Etat d'honoraires simplifié                    |                                      |
| Droits d'accès affaires                                                                        | Paramètrec •                                    |                                                |                                      |
| Droits d'accès ananes                                                                          | Purdoat Alt+E9                                  | Réparation honorarios sur base des prestations |                                      |
| broids d'acces rapports personnaises                                                           | Appletique Actri o                              | Fichier aiurtement                             |                                      |
| Langue                                                                                         | Analyuque P                                     | Prunier ajustement                             |                                      |
| Login -                                                                                        | Euro calculactice                               | Faranetres Reparution                          |                                      |
|                                                                                                |                                                 | reulies de temps                               |                                      |
| Barre dioutils application                                                                     |                                                 | Listes                                         |                                      |
| Quitter l'application Alt+F4                                                                   |                                                 |                                                |                                      |
|                                                                                                |                                                 |                                                |                                      |
|                                                                                                |                                                 |                                                |                                      |
| Beadu                                                                                          |                                                 |                                                |                                      |

La fenêtre ci-dessous apparaît à l'écran.

| 🎒 Avonca 2.01.00 sur serveur JV - Société [ 1                        | OP SYSTEM - 2005 ]                                                                                                    |            |
|----------------------------------------------------------------------|----------------------------------------------------------------------------------------------------|------------|
| Fichiers Editer Faillite Admin. Prov Statistique:                    | s Document Web Rapports personnalisés Fenêtres Aide                                                                                           | 00:03:12 > |
| ୁବିଶୁ ଲି'୍ଦ) 12 ବିହିର୍ବ ହୋଇ ହୋଇ<br>  ∎+                              | 📓 \$ 📕 🕲 🍟 🔱                                                                                                    |            |
| M) Et at d'honovaires                                                |                                                                                                    |            |
| Client                                                               | Affaires                                                                                                    |            |
| Nouveau Enregistrer<br>Récupérer Supprimer                           | Valorisation Valorisation globale Taux de facturation Choix prestations Exporter Autres clients Taux frais Préparation impression Taux remise |            |
| Code Affaire Type mouvement Date Avo Non Avocat Code tarif Nom tarif | Montants<br>Libellé Oté Unités Initiaux Valorisés<br>Rubrique Nom Rubrique <b>Totaux affaires 0.00 0.00</b>                                   |            |
|                                                                      |                                                                                                    |            |
|                                                                      |                                                                                                    | 2          |
|                                                                      |                                                                                                    |            |
| Ready                                                                |                                                                                                    |            |

Dans la zone 💼, introduisez le numéro d'affaire puis appuyez sur la touche tabulation

| اً]] Avonca 2.01.00 sur serveur JV - Société [ TOP SYSTEM - 2005 ]                                  |            |
|----------------------------------------------------------------------------------------------------|------------|
| Eichiers Editor Falilite Admin. Prov Statistiques Document Web Rapports personnalisés Fenêtres Aide | 00:10:12 > |
| 💊 🗞 🚓 🖓 🕼 🔀 🎕 🖄 🔂 🐨 🗑 😫 💲 📓 🐨 🎽 🖤                                                                   |            |
| 0.·                                                                                                 |            |
| B Etat d'honoraires                                                                                 | - I I X    |
| Client Affaires                                                                                     |            |
| Attaine         Date debut         Date fin         Valorisation         Valorisation               | L_         |
|                                                                                                    |            |
|                                                                                                    |            |
| Nouveau Enregistrer                                                                                 |            |
| Récupérer Supprimer                                                                                 |            |
| N" D N" Facture Statut                                                                              |            |
| A 5469 10250 En cours                                                                               |            |
| 5402 200500003 Centralisée Exporter Autres clients laux trais Preparation Impression                |            |
| 5444 200500000 Centralisee                                                                          |            |
|                                                                                                    |            |
| Code Affaire                                                                                        |            |
| Type mouvement Montants                                                                             |            |
| Date Avocat Nom Avocat Libellé Gté Unités Initiaux Valorisés                                        |            |
| Code tarif Nom tarif Rubrique Nom Rubrique Totaux affaires 1,514.80                                 |            |
| 20001822 Totaux honoraires + frais pour l'affaire 20001822 1,514.80 1,514.80                        |            |
| Prestations (honoraires) Totaux Prestations (honoraires) 1,498.80                                   |            |
| 25/11/2003 JV Johan VOET le client 12.00 minutes 29.80 29.80                                        |            |
| U1 Communication telephonique 3000 Prestations                                                      |            |
| Uor10/2004 VV DURat VCCh pavec te cleritat bold minutes 210.00 210.00 210.00                        |            |
| 08/10/2004 JV Johan VCET 60.00 minutes 140.00 140.00                                                |            |
| 01 Communication téléphonique 3000 Prestations                                                      |            |
| 21/10/2004 JV Johan VOET HSIHKDKJSDKJSD 120.0(minutes 285.00 285.00                                 |            |
| 02 Conférence téléphonique 3000 Prestations                                                         |            |
| 15/11/2004 JV Johan VOET 60.00 minutes 210.00 210.00                                                |            |
| 01 Communication téléphonique 3000 Prestations                                                      |            |
| - I                                                                                                 |            |
|                                                                                                    |            |
|                                                                                                    |            |
|                                                                                                    |            |
|                                                                                                    |            |
|                                                                                                    |            |
|                                                                                                    |            |
|                                                                                                    |            |
|                                                                                                    |            |
|                                                                                                    |            |
|                                                                                                    |            |
|                                                                                                    |            |
|                                                                                                    |            |
|                                                                                                    |            |
|                                                                                                    |            |

Le code client est automatiquement donné dans la zone

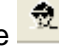

Si un ou plusieurs états d'honoraires ont déjà été introduits pour cette affaire, ils apparaîtront dans le cadre « N° ID | N° Facture | Statut »

Cliquer sur le bouton « Nouveau » pour préparer un nouvel état d'honoraires

| ii] Avonca 2.01.00 sur serveur JV - Société [ TOP SYSTEM - 2005 ]                                                                                                    |               |
|----------------------------------------------------------------------------------------------------|---------------|
| Fichers Editor Faillite Admin. Prov Statistiques Document Web Rapports personnalises Fenetires Aide                                                                                         | 00:12:52 > 11 |
|                                                                                                    |               |
| i) Etat d'honoraires                                                                                                    | _ O ×         |
| Client                                                                                                    |               |
| Nom     Date debul     Date fin     Valorisation       AVONCA     20001822     AVONCA / TOP SYSTEM     01/02/2006     28/02/2006       Noweau     Enregistrer       Récupérer     Supprimer |               |
| NºID Nº Facture Statut A 000 Valorisation globale Taux de facturation Choix prestations                                                                                                    |               |
| Exporter     Autres clients     Taux frais     Préparation impression       5442     2005000062 Centralisée     Taux remise                                                                 |               |
| Code Affaire                                                                                                    |               |
| Type mouvement Montants Data the New Avecat Likellé Oté Listée Itélieur Valenieée                                                                                                    |               |
| Code tarif Nom tarif Bubrique Nom Rubrique Totaux affaires 0.00 0.00                                                                                                    |               |
|                                                                                                    |               |
|                                                                                                    |               |
| Crééle par - Mortifié le par                                                                                                    |               |

Dans le cadre « Affaires », introduisez les dates de début et de fin, cochez ensuite la case à la droite de la date de fin. Celle-ci vous permet de valider votre sélection de période.

Il se pourrait que le message suivant apparaisse à l'écran. Cela signifie qu'il y a des prestations à facturer antérieures à la date de début. Vous pouvez cliquer sur OK et vous pouvez si nécessaire modifier la date de début de la période.

| Information | n 📃 🔀 🔪                                                                                                    |
|-------------|----------------------------------------------------------------------------------------------------|
| i           | Il existe des prestations à facturer antérieures à la date de début. La date<br>minimale est le 02/11/2003 |
|             | OK                                                                                                    |

Cliquer ensuite sur le bouton « Enregistrer » situé à la droite du bouton « Nouveau »

Les prestations et les frais à facturer apparaissent à l'écran.

| Determine function for the state and the state of the state of the | ါ]] Avonca 2.01.00 sur serveur 3V - Société [ TOP SYSTEM - 2005 ]                                  |            |
|----------------------------------------------------------------------------------------------------|----------------------------------------------------------------------------------------------------|------------|
| • • • • • • • • • • • • • • • • • • •                                                                                                    | Echiers Editer Fajilite Admin. Prov Statistiques Document Web Rapports personnalisés Fenêtres Aide | 00:15:53 > |
| Image: Contraction       Addression         Image: Contraction       Addression         Image: Contraction       Addression         Image: Contraction       Addression         Image: Contraction       Image: Contraction         Image: Contraction       Image: Contraction         Image: Contraction       Image: Contr                                                                                                    | 🗞 会 忠 🖤 🖓 🔢 💩 窓 陸: 臣: 🐨 🗑 \$ 🔳 🞯 🍎 💵                                                               |            |
| IL def International Contract       Allines       Allines         International Contract       Allines       Defended Res International Contract Defended Res International Contract Res International Contract Defended Res Inte                                                                                          |                                                                                                    |            |
| Image: Constraints       Affinis       Image: Constraints       Valorisation         Image: Constraints       Image: Constraints       Image: Constraints       Image: Constraints         Image: Constraints       Image: Constraints       Image: Constraints       Image: Constraints       Image: Constraints         Image: Constraints       Image: Constraints       Image: Constraints       Image: Constraints       Image: Constraints       Image: Constraints         Image: Constraints       Image: Constraints                                                                                                    | i Eta d'honoraires                                                                                 |            |
| Image: State State       Image: State State State       Image: State State St                                              | Client                                                                                             | <u> </u>   |
| Image: Control in the synthetic in the synthetic in the synthetin the synthetic in the synthetic in the synthet                            | 8 20001822 I Affaire Date début Date fin Valorisation Valorisation                                 |            |
| Nurveue       Experimer         OV       Valorisation globale         Yes       OV         Yes       OV                                                                                                    |                                                                                                    |            |
| Notware       Encourse         Not fractione       0       Valorisation globale       Taux de facturation         See 10250       Encourse       Encourse       Encourse         De fractione       Encourse       Encourse       Encourse         See 10250       Encourse       Encourse       Encourse         See 10250       Encourse       Encourse       Encourse         See 10250       Encourse       Encourse       Encourse         See 10250       Encourse       Encourse       Encourse         See 10250       Encourse       Encourse       Encourse         See 10250       Encourse       Encourse       Encourse         See 10250       Encourse       Encourse       Encourse         See 10250       Encourse       Encourse       Encourse         See 10250       Encourse       Encourse       Encourse         See 10250       Encourse       Encourse       Encourse       Encourse         See 10250       Encourse       Encourse       Encourse       Encourse         See 10250       Encourse       Encourse       Encourse       Encourse         See 10250       Encourse       Encourse       Encourse       Encourse                                                                                                    | ₹ 20001822 01.02/2006 30.09/2006 V00                                                               |            |
| Recuperer       Supprime         Viel       00       Valorisation globals       Taux finit       Préparation impression         Supprime       Exporter       Autres Clents       Taux minie         Supprime       Exporter       Autres Clents       Taux minie         Supprime       Exporter       Autres Clents       Taux minie         Supprime       Exporter       Autres Clents       Taux minie         Supprime       Exporter       Autres Clents       Taux minie         Supprime       Exporter       Autres Clents       Taux minie         Supprime       Exporter       Autres Clents       Autres Clents         Supprime       Exporter       Autres Clents       Autres Clents         Supprime       Totaur       Autres Clents       Autres Clents         Supprime       Totaur       Autres Clents       Autres Clents       Autres Clents         Supprime       Totaur       Autres Clents       Autres Clents       Autres Clents       Autres Clents         Supprime       Totaur       Autres Clents       Autres Clents       Autres Clents       Autres Clents       Autres Clents         Supprime       Builds       Faustion       Monoulin       Autres Clents       Autres Clents                                                                                                    | Nouveau Enregistrer                                                                                |            |
| Image: Note and the second second                             | Récunérer Summer                                                                                   |            |
| Mile       Normalization globale       Taux finis         Mile       Tools       Exporter       Taux remise         Stat       200000020 (cmratice)       Exporter       Autres clients       Taux remise         Tope       Tour remise       Tour remise       Tour remise         Tope       Nonhort       Labelé       Montaria       Autres         Tope       Nonhort       Balai       Octavity       Autres         Tope       Nonhort       Balai       Octavity       Autres         Tope       Nonhort       Balai       Octavity       Autres         Tope       Totava honoraires - frain pour l'affaire       2000122       2.427.56         Code lami       Nonhort       Balai       Totava honoraires       1.000.00         Presidents       Honoraires       1.000.00       1.000.00       1.000.00         Presidents       Honoraires       1.000.00       1.000.00       1.000.00         Presidents       Honoraires       1.000.00       1.000.00       1.000.00         Presidents       B0.00       Presidents       80.00       1.000.00         1/100000       N       Montovice       80.00       Presidents         101       Commu                                                                                                    |                                                                                                    |            |
| Production       Exporter       Autres clients       Taux finis       Preparation impression         Sefer       20000002 contraintée       Improvement       Improvement       Improvement         Date       Non NonAcod       Labelé       Od Unité       247.56       2.47.56         Date       Non NonAcod       Labelé       Od Unité       2.40000       2.40000         Date       Non NonAcod       Labelé       Totaux finise       2.401.66       2.401.66         Date       Non NonAcod       Labelé       Dot finise       2.401.60       2.401.60         Date       Non NonAcod       Labelé       Dot finise       2.401.60       2.401.60         Date       Non NonAcod       Labelé       Finise per finise pour finise per finise per finise                                                                                                    | N° D N° Facture Statut  Valorisation globale Taux de facturation Choix prestations                 |            |
| St02       000000000000000000000000000000000000                                                                                                    | - 5465 10:50 El Cours Exporter Autres clients Taux frais Préparation impression                    |            |
| 9454       200500002/Centralede         View Monkovenské       Nontantí         View Monkovenské       Nontantí         View Nonkovenské       Nontantí         View Nonkovenské       Nontantí         View Nonkovenské       Nontantí         View Nonkovenské       Nontantí         View Nove       Nontantí         View Nonkovenské       Nontantí         View Nonkove       Nontantí         View Nove       Nontantí         View Nove       Nontantí         View Nove       Nontantí         View Nove       Nontantí         View Nove       Nont                                                                                                    | 5402 200600003 Centralisée Taux remise                                                             |            |
| Code Affaire         Type motivement       Montantis         Code affaire       Editingae       Cde Lintés       Editora       Cde Lintés         20068/2006       Boda       Francisco Francisco                                                                                                    | 5454 2005000062 (Centralisée                                                                       |            |
| Code Affaire         Montants           Type movement         Avo Nom Avocat         Libelé         Odé Unités         Instaux         Valorisée           Code tarif         Nom Rubringe         Totaux áfaire         2,427,59         2,427,59         2,427,59           206122         Totaux         2,427,59         2,427,59         2,427,59         2,427,59           206122         Totaux         2,427,59         2,427,59         2,427,59         2,427,59           2062005         B9.99         FPAID DE PLEU CAIN SO         1,000,00         1,000,00         1,000,00           2062005         Helley Binaw Neveron         1,000,00         1,000,00         1,000,00         1,000,00           2062005         W johne VOET         Mr Vot         Debug Prestations (fhoncates)         42,50         42,50           10300         Résurin avec         0000         Prestations         142,50         142,50           10         Communication Helphonique         300,00         Prestations         142,50         142,50                                                                                                    |                                                                                                    |            |
| Type         Totax         Non         Non<                                                                                                    | Code Affaire                                                                                       |            |
| Det         Avo. Non Avocat         Libedé         Odé Undés         Indiaux         Valorités           Code tarit         Non Narocat         Rubrique         Non Rubrique         Totaux affaires         2,427.59         2,427.59           2064122         Totaux contraires - frait pour l'affaire/200422         2,427.59         2,427.59         2,427.59           30062006         Fraits DEFURILATION SO         1,000.00         1,000.00         1,000.00           30062006         Heider Blasur Merzin         1,000.00         1,000.00         1,000.00           14052006         Heider Blasur Merzin         225.00         225.00         225.00           03         Rélations Avoc         30.00 pinudes         142.50         142.50           14052006         Vision Merzin         30.00 pinudes         142.50         142.50           03         Rélations avec         30.00 pinudes         142.50         142.50           01         Communication Héléphonique         30.00 pinudes         142.50         142.50                                                                                                    | Type mouvement Montants                                                                            |            |
| Cote tarif         Non tarif         Num Rubrique         Totaux affaires         2.427.59         2.427.59           2007122         Totaux concrares i frais pour l'affaire 2009122         2.427.59         2.407.69           30.052/006         Image: Straig Straig                                                                                                    | Date Avo Nom Avocat Libellé Oté Unités Initiaux Valorisés                                          |            |
| 2007/12/2         Totaxit homoratics - frais pour Traffaric (2009/12/2         2,47.50         2,47.50           0006/2006         1004.00         1,000.00         1,000.00         1,000.00           0006/2006         Haley Elleaux Newron         1,000.00         1,000.00         1,000.00           0006/2006         Haley Elleaux Newron         1,000.00         1,000.00         1,000.00           0006/2006         Haley Elleaux Newron         0,000.00         1,000.00         1,000.00           147000         FRAIS DE PUBLICATION S         #         #         #         #           14050206         I/V         Johan VOET         MV Vest         80.00 jminutes         285.00         285.00           03         Rearing avec         5000         Prestations         #         #         #           14050206         I/V         Johan VOET         MV Vest         80.00 jminutes         142.50         142.50           01         Communication Méléphonique         300.00         Prestations         #         #                                                                                                    | Code tarif Nom tarif Rubrique Nom Rubrique Totaux affaires 2,427.50 2,427.50                       |            |
| Totax         2,00.0         2,00.0           SUR6/2006         IO000         1,000.00         1,000.00           3006/2006         Hatey Eleaver Mevaro         1,000.00         1,000.00           14/05/2006         Hatey Eleaver Mevaro         1,000.00         1,000.00           14/05/2006         Totax/Prestations (honoraires)         477.50         477.50           14/05/2006         I/V         Johan VOET         Mr Vet         160.00           10         Fourian vec         9000         Prestations         427.50           14/05/2006         I/V         Johan VOET         Mr vet         160.00 minutes         142.50           14/05/2006         I/V         Johan vec         9000         Prestations         142.50         142.50           10         Communication téléphonique         1000         Prestations         142.50         142.50                                                                                                    | 20001822 Totaux honoraires + frais pour l'affaire 20001822 2,427.50 2,427.50                       |            |
| 30.062/006         9049         FRAIS DE PUBLICATIONS SO           30.062/2006         Halley Blassow Newarro         1,000.00           H1700         FRAIS DE PUBLICATIONS SO           Prestations (honoraires)         147.00           1406/2006         IV           Jubano VCET         Mr Voet           80.00         Prestations (honoraires)           1408/2008         IV           Jubano VCET         Mr Voet           80.00         Prestations (honoraires)           1408/2008         IV           Jubano VCET         80.00           03         Réurino avec           3000         Prestations (honoraires)           1408/2008         IV           01         Communication téléphonique           3000         Prestations                                                                                                    | * Totaux * 2,000.00 2,000.00                                                                       |            |
| 30/06/2006     Heals be DetELCATION S       417001     FRAIS DE UBLICATION S       Prestations (honoraires)     427.50       1408/2006     IV       30     Refunctiona wee       3000     Prestations       1408/2006     IV       3000     Prestations       1408/2006     IV       3000     Prestations       3000     Prestations       3000     Prestations       3000     Prestations       3000     Prestations       3000     Prestations       3000     Prestations       3000     Prestations       3000     Prestations       3000     Prestations       3000     Prestations                                                                                                    | 3006/2006 1,000.00                                                                                 |            |
| Image Descriptions       Incomo in (a)         Introductions       Introductions         Introductions       Introductions         Introductions       Introductins         Introduct                                                                                                    | 9049 PRAIS DE PUBLICATION SO                                                                       |            |
| Prestations (honoraires)       Totax/Prestations (honoraires)       427.50       427.50         1409/2006       JV       Johan VOET       Mr Vet       B0.00 jninutes       285.00         03       Réunion avve       9000       Prestations       142.50       142.50         1409/2006       JV       Johan VOET       avec frexpert       30.00 jninutes       142.50         01       Communication téléphonique       9000       Prestations       142.50       142.50                                                                                                    | 4400 PALS PALS PALS PALS PALS PALS PALS PALS                                                       |            |
| 14/09/2006         V/         Johan VOET         Mr Voet         90.00  minutes         285.00           03         Réunica avec          3000         Prestations         142.50         142.50           14/09/2006         J/V         Johan VOET         were frexpert         30.00  minutes         142.50           01         Communication téléphonique          3000         Prestations         142.50         142.50                                                                                                    | Prestations (honoraires) Totaux Prestations (honoraires) 427.50 427.50                             |            |
| 03       Réunion avec       9000       Prestations         14/05/2006       JV       Johan VOET       avec fexpert       30.00 jninutes         01       Communication téléphonique       9000       Prestations                                                                                                    | 14/09/2006 JV Johan VOET Mr Voet 60.00 minutes 285.00 285.00                                       |            |
| 14/09/2006     JV     Johan VOET     gevec fexpert     [90.00] minutes     142.50       01     Communication téléphonique     [9000]     Prestations                                                                                                    | 03 Réunion avec 3000 Prestations                                                                   |            |
| 01 Communication téléphonique 3000 Prestations                                                                                                    | 14/09/2006 JV Johan VOET avec l'expert 30.00 minutes 142.50 142.50                                 |            |
|                                                                                                    | 01 Communication téléphonique 3000 Prestations                                                     |            |
|                                                                                                    |                                                                                                    |            |
|                                                                                                    |                                                                                                    |            |
|                                                                                                    |                                                                                                    |            |
|                                                                                                    |                                                                                                    |            |
|                                                                                                    |                                                                                                    |            |
| -                                                                                                    |                                                                                                    |            |
|                                                                                                    |                                                                                                    |            |
|                                                                                                    |                                                                                                    |            |
|                                                                                                    |                                                                                                    |            |
| -1                                                                                                    |                                                                                                    |            |
|                                                                                                    |                                                                                                    |            |
|                                                                                                    |                                                                                                    |            |
|                                                                                                    |                                                                                                    |            |
|                                                                                                    |                                                                                                    |            |
|                                                                                                    |                                                                                                    |            |
|                                                                                                    |                                                                                                    |            |
|                                                                                                    |                                                                                                    |            |

Il se pourrait qu'après avoir cliqué sur « Enregistrer » que la fenêtre « Autres clients » cidessous apparaisse à l'écran. Ceci se produit lorsqu'il existe des prestations dans l'affaire imputées sur un code client différent. Vous pouvez transférer toutes les prestations vers le code client à facturer. Pour ce faire, vous devez cocher la case située à droite du numéro d'affaire, ensuite vous devez cliquer sur le bouton « Transférer ». Si vous ne souhaitez pas transférer les prestations vers le code client à facturer, vous ne devez pas cocher la case. Cliquer sur le bouton « OK » pour fermer la fenêtre.

| Autres clients    |          |            |       |               |            |         |          |  |  |  |
|-------------------|----------|------------|-------|---------------|------------|---------|----------|--|--|--|
| Critères de tran  | sfert    |            |       |               |            |         |          |  |  |  |
| Client            | F0439    | Affaire    |       |               | Transférer | OK      |          |  |  |  |
|                   |          | 20001823   | ~     |               |            |         |          |  |  |  |
|                   |          |            |       |               |            |         |          |  |  |  |
|                   |          |            |       |               |            |         |          |  |  |  |
|                   |          |            |       |               |            |         |          |  |  |  |
| Client            | Affaire  | Date       | []    | Collaborateur | Qté        | Montant |          |  |  |  |
|                   |          |            | Libel | é             |            |         |          |  |  |  |
| F0439             | 20001823 | 03/11/2003 | JV    | Johan VOET    | 12,00      | 19,00   |          |  |  |  |
| le client         |          |            |       |               |            |         | Ξ        |  |  |  |
| F0439             | 20001823 | 10/11/2003 | JV    | Johan VOET    | 60,00      | 95,00   |          |  |  |  |
| le client         |          |            |       |               |            |         |          |  |  |  |
| F0439             | 20001823 | 10/11/2003 | JV    | Johan VOET    | 60,00      | 114,00  |          |  |  |  |
| le client         |          |            |       |               |            |         |          |  |  |  |
| F0439             | 20001823 | 10/11/2003 | JV    | Johan VOET    | 60,00      | 95,00   |          |  |  |  |
| le client         |          |            |       |               |            |         |          |  |  |  |
| F0439             | 20001823 | 10/11/2003 | JV    | Johan VOET    | 60,00      | 95,00   |          |  |  |  |
| le client         |          |            |       |               |            |         |          |  |  |  |
| F0439             | 20001823 | 10/11/2003 | JV    | Johan VOET    | 60,00      | 95,00   |          |  |  |  |
| le client         |          |            |       |               |            |         |          |  |  |  |
| F0439             | 20001823 | 18/11/2003 | JV    | Johan VOET    | 6,00       | 9,50    |          |  |  |  |
| Monsieur Lontings |          |            |       |               |            |         |          |  |  |  |
| 1                 |          |            |       |               |            |         | <b>T</b> |  |  |  |
| L                 |          |            |       |               |            |         |          |  |  |  |

### **Bouton Valorisation**

L'état d'honoraires est valorisé par défaut selon les taux théoriques. Vous pouvez cependant valoriser vous-même l'état (diminution ou augmentation). Dans le cadre « Affaires », dans la colonne « Valorisation », vous pouvez introduire le montant que vous souhaitez facturer. Cliquer ensuite sur le bouton « Valorisation ». Le programme va répartir au prorata le montant souhaité à travers l'ensemble des prestations. En valorisant, vous devez tenir compte du paramètre spécifié dans le signalétique du cabinet. En effet, le montant introduit peut représenter le total à facturer, soit frais inclus soit frais exclus. Par frais, nous entendons tous les types de frais (frais de bureau, frais externes).

### **Bouton Valorisation globale**

Dans le cadre « Affaires », dans le cas où vous facturer plusieurs affaires en même temps pour un client déterminé, dans la colonne « Valorisation », vous pouvez introduire le montant que vous souhaitez facturer. Cliquer ensuite sur le bouton « Valorisation globale ». Le programme va répartir au prorata le montant souhaité à travers l'ensemble des prestations.

### **Bouton Choix prestations**

En cliquant sur ce bouton, la fenêtre « Choix prestations valorisation » apparaît à l'écran, dans laquelle vous pouvez enlever certaines lignes du calcul, en décochant les cases de la colonne « F ». En décochant certaines cases, vous indiquez au système quelles sont les prestations non facturables. Cette fenêtre est divisée en 3 parties. La partie supérieure reprend les prestations et les frais de bureau, la partie du milieu reprend les frais imputables dans les dossiers et encodés dans la comptabilité par les financiers. La partie inférieure reprend les frais imputables dans les dossiers et encodés dans les dossiers et encodés dans la comptabilité par les financiers. La partie inférieure reprend les frais imputables dans les dossiers et encodés dans la comptabilité par les financiers. Cliquer sur la croix ou sur le bouton OK pour refermer cette fenêtre.

| 🕼 Choix pr | restations valorisati | ion                    |                         |                      |       |         |                   |      |
|------------|-----------------------|------------------------|-------------------------|----------------------|-------|---------|-------------------|------|
| Affaire    | Date Col. Pr          | est. Commer            | taire Com               | mentaire additionnel | Gté   | Unités  | Valeur initiale F | 10   |
| 20001822   | 14/09/2006 JV 03      | Mr Voet                |                         |                      | 60.00 | minutes | 285.00 🗸          |      |
| 20001822   | 14/09/2006 JV 01      | avec l'expert          |                         |                      | 30.00 | minutes | 142.50            | 1    |
|            |                       |                        |                         |                      |       |         |                   |      |
|            |                       |                        |                         |                      |       |         |                   |      |
|            |                       |                        |                         |                      |       |         |                   |      |
|            |                       |                        |                         |                      |       |         |                   |      |
|            |                       |                        |                         |                      |       |         |                   |      |
|            |                       |                        |                         |                      |       |         |                   |      |
|            |                       |                        |                         |                      |       |         |                   |      |
|            |                       |                        |                         |                      |       |         |                   |      |
| Affaire    | Date Rubrique         | Nom                    | Libellé                 | Montant              | _ 10  |         |                   |      |
| 20001822   | 30/06/2006 9049       | FRAIS DE PUBLICATION S | 0                       | 1,000.00             |       |         |                   |      |
|            |                       |                        |                         |                      |       |         |                   |      |
|            |                       |                        |                         |                      |       |         |                   |      |
|            |                       |                        |                         |                      |       |         |                   |      |
| 1          |                       |                        | 1                       |                      | 1     |         | 20                |      |
| Attaire    | Date Rubrique         | Nom                    | Libelle                 | Montant              |       | Statut  | Oł                |      |
| 20001822   | 30/06/2006 417001     | FRAIS DE PUBLICATIONS  | S Halley Blaauw Navarro | 1,000.00             | Centr | alisée  | Anni              | Iler |
|            |                       |                        |                         |                      |       |         |                   |      |
|            |                       |                        |                         |                      |       |         |                   |      |
|            |                       |                        |                         |                      |       |         |                   |      |
| <u></u>    |                       |                        |                         |                      |       |         |                   |      |
|            |                       |                        |                         |                      |       |         |                   |      |
|            |                       |                        |                         |                      |       |         |                   |      |
|            |                       |                        |                         |                      |       |         |                   |      |
|            |                       |                        |                         |                      |       |         |                   |      |
|            |                       |                        |                         |                      |       |         |                   |      |
|            |                       |                        |                         |                      |       |         |                   |      |
|            |                       |                        |                         |                      |       |         |                   |      |
|            |                       |                        |                         |                      |       |         |                   |      |
|            |                       |                        |                         |                      |       |         |                   |      |
|            |                       |                        |                         |                      |       |         |                   |      |
|            |                       |                        |                         |                      |       |         |                   |      |
|            |                       |                        |                         |                      |       |         |                   |      |
|            |                       |                        |                         |                      |       |         |                   |      |
|            |                       |                        |                         |                      |       |         |                   |      |
|            |                       |                        |                         |                      |       |         |                   |      |
|            |                       |                        |                         |                      |       |         |                   |      |
|            |                       |                        |                         |                      |       |         |                   |      |
|            |                       |                        |                         |                      |       |         |                   |      |
|            |                       |                        |                         |                      |       |         |                   |      |
|            |                       |                        |                         |                      |       |         |                   |      |
|            |                       |                        |                         |                      |       |         |                   |      |
|            |                       |                        |                         |                      |       |         |                   |      |

### Bouton Taux de facturation

Ce bouton permet d'introduire des taux de facturation par collaborateur et ainsi recalculé les montants à facturer. Introduisez pour chacun des avocats le taux de facturation et cliquer ensuite sur le bouton Maj.

| á]), | Monta      | ints à fa        | acturer         |     |                |                               |                     | ×        |
|------|------------|------------------|-----------------|-----|----------------|-------------------------------|---------------------|----------|
| Г    |            | Maj              |                 |     |                |                               |                     |          |
|      | Pa<br>Stag | trons<br>giaires |                 | Nom | Coût stagiaire | Coefficient<br>multiplicateur | Taux de facturation | Annuler  |
| Af   | faire      | 200018           | 22              |     |                |                               |                     | Imprimer |
|      |            | JV               | Johan VOET      |     | 0.00           | 1.00                          | .00                 |          |
|      |            | MIB              | Michel BOURLARD |     | 0.00           | 1.00                          | .00                 |          |
|      |            |                  |                 |     |                |                               |                     |          |
|      |            |                  |                 |     |                |                               |                     |          |
|      |            |                  |                 |     |                |                               |                     |          |
|      |            |                  |                 |     |                |                               |                     |          |
|      |            |                  |                 |     |                |                               |                     |          |
|      |            |                  |                 |     |                |                               |                     |          |
|      |            |                  |                 |     |                |                               |                     |          |
|      |            |                  |                 |     |                |                               |                     |          |
|      |            |                  |                 |     |                |                               |                     |          |
|      |            |                  |                 |     |                |                               |                     |          |
|      |            |                  |                 |     |                |                               |                     |          |
|      |            |                  |                 |     |                |                               |                     |          |

### **Bouton Exporter**

Ce bouton vous permet d'exporter les lignes de prestations vers le format Excel

| Save File             |                     |     |   |          | ? ×      |
|-----------------------|---------------------|-----|---|----------|----------|
| Save in: 🗀            | NewAvonca           | • + | £ | 📸 🏢      |          |
| X.XLS                 |                     |     |   |          |          |
|                       |                     |     |   |          |          |
|                       |                     |     |   |          |          |
|                       |                     |     |   |          |          |
|                       |                     |     |   |          |          |
| File name:            |                     |     | _ | Sav      | .        |
| The Hame.             | ,<br>               |     | _ | <u> </u> | <u> </u> |
| Save as <u>t</u> ype: | Excel Files (*.XLS) |     | • | Cano     | el       |

### **Bouton Taux Frais**

Ce bouton vous permet de préciser des frais forfaitaires, soit sous la forme d'un pourcentage, soit sous la forme d'un montant fixe.

Le % se calcule sur le montant des honoraires. Par exemple, les honoraires s'élèvent à 500 EUR. Si le taux des frais forfaitaires est de 10%, alors le système rajoutera 50 EUR à titre de frais de bureaux forfaitaires. Cliquer sur OK pour fermer cette fenêtre.

| <b>%</b> | o frais forfai | taires              |      |         |     |
|----------|----------------|---------------------|------|---------|-----|
|          | Code           | Nom                 | Taux | Montant |     |
|          | 20001822       | AVONCA / TOP SYSTEM | .085 |         | .00 |
|          |                |                     |      |         |     |
|          |                |                     |      |         |     |
|          |                |                     |      |         |     |
|          |                |                     |      |         |     |
|          |                |                     |      |         |     |
|          |                |                     |      |         |     |
|          | ,              |                     |      |         |     |
|          |                | OK                  |      |         |     |

### **Bouton Remise**

Ce bouton vous permet d'accorder une remise, soit sous la forme d'un pourcentage, soit sous la forme d'un montant fixe.

Le % de remise se calcule sur le montant des honoraires. Par exemple, les honoraires s'élèvent à 500 EUR. Si le taux de remise est de 10%, alors le système déduira 50 EUR à titre de remise. Cliquer sur OK pour fermer cette fenêtre.

| % Remise |                     |     |               |         |
|----------|---------------------|-----|---------------|---------|
| Code     |                     | Nom | Taux          | Montant |
| 20001822 | AVONCA / TOP SYSTEM |     | <b>ک</b> .100 | .00     |
|          |                     |     |               |         |
|          |                     |     |               |         |
|          |                     |     |               |         |
|          |                     |     |               |         |
|          |                     |     |               |         |
|          |                     |     |               |         |
|          |                     |     |               |         |
|          |                     | OK  |               |         |
|          |                     |     |               |         |

### **Bouton Préparation impression**

Ce bouton vous permet de choisir le format d'impression et d'imprimer l'état d'honoraires.

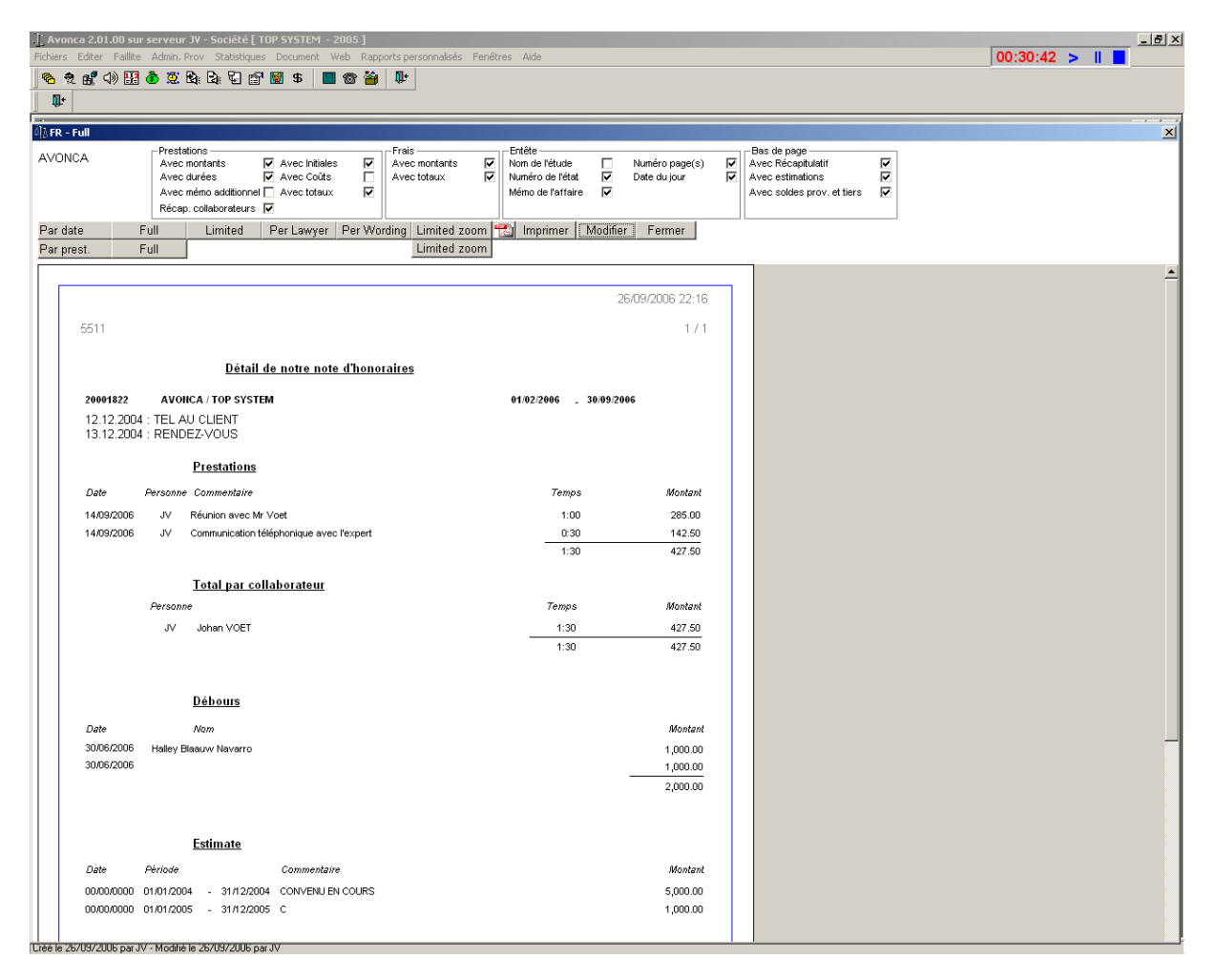

Vous avez le choix entre plusieurs formats

Par date : Full, Limited, Per lawyer, Per Wording, Limited Zoom Par prestation : Full, Limited Zoom

Dans le cas du format « Full », vous pouvez cochez les cases relatives aux informations que vous voulez voire apparaître ou disparaître de l'état.

Les autres formats sont non modifiables.

Le format « Limited Zoom » comme dans l'exemple ci-dessous est le format le plus utilisé.

| Avonca 2.01.00 sur serveur JV - Société [ TOP SYSTEM - 2005 ]<br>hiers Editer Faillite Admin. Prov. Statistiques Document Web Rapports (      | ersonnalisés Fenêtres Aide                                                                   |                               |                            | 00:35:42 > |
|----------------------------------------------------------------------------------------------------|----------------------------------------------------------------------------------------------|-------------------------------|----------------------------|------------|
| ≥ \$ £ 4) 11 \$ \$ \$ \$ \$ \$ \$ \$ \$ \$ \$ \$                                                                                              |                                                                                              |                               |                            |            |
| Ūŀ.                                                                                                    |                                                                                              |                               |                            |            |
| FR - Limited zoom                                                                                                    |                                                                                              |                               |                            | X          |
| VONCA                                                                                                    | s c montants V Entête<br>to totaux V Muméro de l'étude<br>Mério de l'état Mério de l'affaire | Numéropage(s)<br>Date du jour | Avec soldes prov. et tiers |            |
| ar prest. Full                                                                                                    | Limited zoom                                                                                 |                               |                            |            |
|                                                                                                    |                                                                                              |                               |                            | <u> </u>   |
|                                                                                                    |                                                                                              | 171                           |                            |            |
| 20001822 AVONCA / TOP SY:                                                                                                    | TEM                                                                                          |                               |                            |            |
| Prestations                                                                                                    |                                                                                              |                               |                            |            |
| 14/09/2006 Réunion avec Mr Voet                                                                                                    |                                                                                              |                               |                            |            |
| 14/09/2006 Communication téléphonique avec l'expert                                                                                           |                                                                                              |                               |                            |            |
|                                                                                                    |                                                                                              |                               |                            |            |
| <u>Débours</u>                                                                                                    |                                                                                              |                               |                            |            |
| 30/06/2006 Halley Blaauw Navarro                                                                                                    |                                                                                              | 1,000.00                      |                            |            |
| 30/06/2006                                                                                                    |                                                                                              | 1,000.00                      |                            |            |
|                                                                                                    |                                                                                              | 2,000.00                      |                            |            |
| Total honoraires     427.50       Ristourne     -42.75       Frais de bureau forfaitaires     32.70       Débours     2.000.00       2 417.45 |                                                                                              |                               |                            |            |
| 2,417,43                                                                                                    | I                                                                                            |                               |                            |            |

### **Bouton Imprimer**

Ce bouton permet d'imprimer l'état d'honoraires, tel qu'il apparaît en mode prévisualisation à l'écran.

### **Bouton Modifier**

Ce bouton permet :

De modifier les commentaires, pour corriger les fautes d'orthographe restantes D'enlever certaines prestations que vous ne souhaitez pas imprimer, tout en les maintenant dans le calcul de l'état.

Cette fenêtre est divisée en 3 parties. La partie supérieure reprend les prestations et les frais de bureau, la partie du milieu reprend les frais imputables dans les dossiers et encodés dans la comptabilité par les financiers. La partie inférieure reprend les frais imputables dans les dossiers et encodés dans la comptabilité par les factures fournisseurs. Cliquer sur la croix ou sur le bouton OK pour refermer cette fenêtre.

Le bouton « Regroupement » permet de regrouper les prestations d'une même date. Les commentaires de la deuxième prestation et des suivantes sont placées à la suite du commentaire de la première prestation (pour des prestations de même date). Si l'opération de regroupement est automatique, l'opération de dégroupement (opération inverse) n'est pas possible automatiquement.

| Fichiers Ed                               | 2.01.00 sur sei<br>iter Faillite Av | imin. Prov     | ociété [ TOP SYS<br>Itatistiques Docu | ment Web R      | apports personnal | isés Fenêtres | Aide        |        |                 |          |   |      | 00   | 39:05 | > II 🔳 | _ 6 × |
|-------------------------------------------|-------------------------------------|----------------|---------------------------------------|-----------------|-------------------|---------------|-------------|--------|-----------------|----------|---|------|------|-------|--------|-------|
| 1 <b>1 1 1</b>                            | r 🕼 🔛 👌                             | 🦉 🗟: 🖻         | E 🖻 🗑 9                               | 6 🔲 🐨 🕯         | 4 D               |               |             |        |                 |          |   |      |      |       |        |       |
| <br><b>↓</b> +                            |                                     |                |                                       |                 |                   |               |             |        |                 |          |   |      |      |       |        |       |
| in an an an an an an an an an an an an an |                                     |                |                                       |                 |                   |               |             |        |                 |          |   |      |      |       |        |       |
| Affaire                                   | Date Av                             | nession        | Prest                                 | Commentaire     |                   | Additionnel   | Qty         | Linit  | Valeur initiale | 30       | - |      |      |       |        |       |
| 20001822                                  | 14/09/2006 JV                       | Réunion av     | /ec 🔻                                 | Mr Voet         |                   | Additionation | 60.00 m     | inutes | 285.00          | ~ *      |   |      |      |       |        |       |
| 20001822                                  | 14/09/2006 JV                       | Communica      | tion téléphonique                     | avec l'expert   |                   |               | 30.00 m     | inutes | 142.50          | ~        |   |      |      |       |        |       |
|                                           |                                     |                |                                       |                 |                   |               |             |        |                 |          |   |      |      |       |        |       |
|                                           |                                     |                |                                       |                 |                   |               |             |        |                 |          |   |      |      |       |        |       |
|                                           |                                     |                |                                       |                 |                   |               |             |        |                 |          |   |      |      |       |        |       |
|                                           |                                     |                |                                       |                 |                   |               |             |        |                 |          |   |      |      |       |        |       |
|                                           |                                     |                |                                       |                 |                   |               |             |        |                 |          |   |      |      |       |        |       |
|                                           |                                     |                |                                       |                 |                   |               |             |        |                 |          |   |      |      |       |        |       |
|                                           |                                     |                |                                       |                 |                   |               |             |        |                 |          |   |      |      |       |        |       |
| Affaire                                   | Date Ru                             | brique         | Description                           |                 | Libelle           | Montant       | 10          |        | 0               |          |   |      |      |       |        |       |
| 20001822                                  | 30/06/2006 904                      | 9 FRAIS        | DE PUBLICATION :                      | 50              |                   | 1,000.00      | 0           |        |                 | <u> </u> |   |      |      |       |        |       |
|                                           |                                     |                |                                       |                 |                   |               |             |        | <u>A</u> nnı    | ıler     |   |      |      |       |        |       |
|                                           |                                     |                |                                       |                 |                   |               |             |        | Regroup         | ement    |   |      |      |       |        |       |
|                                           |                                     |                |                                       |                 |                   |               |             |        |                 |          |   |      |      |       |        |       |
| Affaire                                   | Date Ru                             | brique         | Description                           |                 | Libellé           | Montant       |             | Statut | 10              |          |   |      |      |       |        |       |
| 20001822                                  | 30/06/2006 417                      | 001 FRAIS      | DE PUBLICATIONS                       | S Halley Blaauv | w Navarro         | 1,000         | .00 🔽 Centr | alisée |                 |          |   |      |      |       |        |       |
|                                           |                                     |                |                                       |                 |                   |               |             |        |                 |          |   |      |      |       |        |       |
|                                           |                                     |                |                                       |                 |                   |               |             |        |                 |          |   |      |      |       |        |       |
|                                           |                                     |                |                                       |                 |                   |               |             |        |                 |          |   |      |      |       |        |       |
|                                           |                                     |                |                                       |                 |                   |               |             |        |                 |          |   |      |      |       |        |       |
|                                           |                                     |                |                                       |                 |                   |               |             |        |                 |          |   |      |      |       |        |       |
|                                           |                                     |                |                                       |                 |                   |               |             |        |                 |          |   |      |      |       |        |       |
|                                           |                                     |                |                                       |                 |                   |               |             |        |                 |          |   |      |      |       |        |       |
|                                           |                                     |                |                                       |                 |                   |               |             |        |                 |          |   |      |      |       |        |       |
|                                           |                                     |                |                                       |                 |                   |               |             |        |                 |          |   |      |      |       |        |       |
|                                           |                                     |                |                                       |                 |                   |               |             |        |                 |          |   |      |      |       |        |       |
|                                           |                                     |                |                                       |                 |                   |               |             |        |                 |          |   |      |      |       |        |       |
|                                           |                                     |                |                                       |                 |                   |               |             |        |                 |          |   |      |      |       |        |       |
|                                           |                                     |                |                                       |                 |                   |               |             |        |                 |          |   |      |      |       |        |       |
|                                           |                                     |                |                                       |                 |                   |               |             |        |                 |          |   |      |      |       |        |       |
|                                           |                                     |                |                                       |                 |                   |               |             |        |                 |          |   |      |      |       |        |       |
|                                           |                                     |                |                                       |                 |                   |               |             |        |                 |          |   |      |      |       |        |       |
|                                           |                                     |                |                                       |                 |                   |               |             |        |                 |          |   |      |      |       |        |       |
|                                           |                                     |                |                                       |                 |                   |               |             |        |                 |          |   |      |      |       |        |       |
|                                           |                                     |                |                                       |                 |                   |               |             |        |                 |          |   |      |      |       |        |       |
|                                           |                                     |                |                                       |                 |                   |               |             |        |                 |          |   |      |      |       |        |       |
|                                           |                                     |                |                                       |                 |                   |               |             |        |                 |          |   |      |      |       |        |       |
| Créé le 2670                              | 972006 par JV - N                   | 1odihé le 2670 | 1972006 par JV                        |                 |                   |               |             |        |                 |          |   | <br> | <br> |       |        |       |

En double-cliquant sur le commentaire, la fenêtre « Edit » ci-dessous s'ouvre. Le commentaire apparaît dans une plus grande fenêtre, ce qui permet un plus grand confort d'utilisation, particulièrement quand cela concerne de long commentaires.

Le bouton « Orthographe » permet d'appliquer le correcteur orthographique de Word sur le commentaire. Le bouton « Grammaire » permet d'appliquer le correcteur grammatical de Word sur le commentaire.

| الله Edit             | x        |
|-----------------------|----------|
| avec le client        | *        |
|                       |          |
|                       |          |
|                       |          |
|                       |          |
|                       |          |
|                       |          |
|                       |          |
|                       |          |
|                       |          |
|                       |          |
|                       |          |
|                       |          |
|                       | <b>T</b> |
| Orthographe Grammaire |          |
|                       |          |

## 5. Transfert de prestations

Fichier, Ouvrir, Prestations, Feuilles de temps, Transfert prestations Ceci permet de transférer les prestations :

d'un dossier vers un autre dossier

d'un client vers autre client, au sein du même dossier

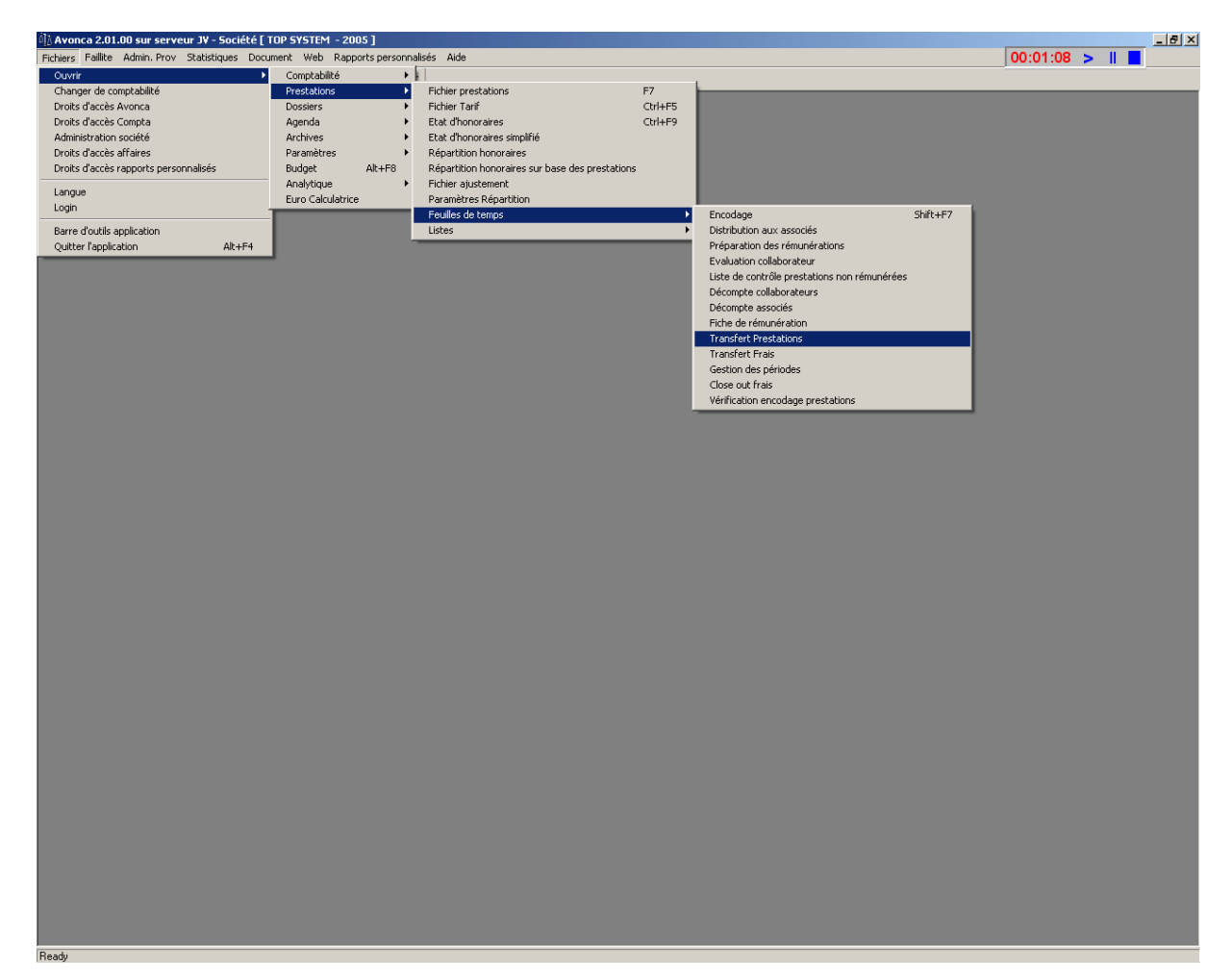

Choisissez l'option « du dossier et des clients » ou l'option « du dossier et de ce client ». Introduisez le code affaire et la période : date de début et date de fin.

Si vous avez choisi l'option « du dossier et de ce client », alors vous devrez préciser le Code du client. Vous pouvez précisez un code collaborateur, dans ce cas, seules les Prestations de ce collaborateur seront prises en considération.

Dans la partie « Destination », introduisez le numéro d'affaire vers lequel les prestations Doivent êtres transférées. Introduisez également le code du client du dossier destination.

Cliquer ensuite sur le bouton « Valider »

Les prestations apparaissent à l'écran.

Vous pouvez utiliser la case « Sélection/Désélection » pour rapidement sélectionner ou désélectionner les prestations. Vous pouvez également sélectionner ou désélectionner des prestations particulières.

Cliquer ensuite sur le bouton « Enregistrer ». Le message « Transfert completed » apparaitra à l'écran.

La case à cocher « inclure les prestations hors date » permet de transférer également les prestations dont la date est incluse dans une période déjà facturée dans le dossier de destination.

La procédure de transfert modifie la date de ces prestations « hors date ». En effet, ces prestations sont alors datées au premier jour de la prochaine période à facturer dans le dossier destination. La case à cocher « Maintenir les dates originales » permet au contraire de garder la date originale de ces prestations « hors date ».

| Avonca 2.01.00 sur serveur JV - Société [ TOP SYSTEM - 2007 ]                      |                                                              |            |
|------------------------------------------------------------------------------------|--------------------------------------------------------------|------------|
| Fichiers Editer Faillite Admin. Prov Statistiques Document Web Rapports pers       | onnalisés Fenêtres Aide                                      | 03:35:22 > |
| 🗞 ㅎ ef d) 123 & 정 명, B, C, 단 명 🗑 S 🔲 중 🎬 🤝 🔐                                       |                                                              |            |
|                                                                                    |                                                              |            |
|                                                                                    |                                                              |            |
| II Transfert prestations                                                           |                                                              |            |
| Transférer les prestations                                                         |                                                              |            |
| Du dossier et des clients     Du dossier et de ce client     Changer le code tarif | Rendre non facturable 🔿 Rendre facturable 🔿 Répartir         |            |
| · · · · ·                                                                          | Destination                                                  |            |
| Attaires<br>Code Affaire 070012 Période 01/01/2007 30/04/2007                      | Code Affaire 070011                                          |            |
|                                                                                    |                                                              |            |
| Date entrée Nom Début dern. Fin dern.                                              | Date entrée Nom Début dern. Fin dern.                        |            |
| 01/01/2007 GALAXY CLASSICS 00/00/0000 00/00/0000                                   | 19/04/2007 ALMUNECAR / RESTRUCTURATION 00/00/0000 00/00/0000 |            |
| G0024 Galaxy Classics 00/00/0000 00/00/0000                                        | A0591 ALM Groep CV 00/00/0000 00/00/0000                     |            |
|                                                                                    |                                                              |            |
|                                                                                    |                                                              |            |
|                                                                                    | Code Client A0504                                            |            |
| Collaborateur                                                                      |                                                              |            |
| Prestations                                                                        | Insérer partie                                               |            |
| Data Affaire Code client Avo Code prest Oté Montant Mo                             | difae                                                        |            |
|                                                                                    | Valider                                                      |            |
| 01/04/2007 070011 A0591 JV 01 60,00 150,00                                         | Sélection/Désélection                                        |            |
| avec le client                                                                     | Inclure les prestations hors date                            |            |
| 02/04/2007 070011 A0591 JV 02 60,00 150,00                                         |                                                              |            |
| avec le client                                                                     | Maintenir les dates originales                               |            |
|                                                                                    | Enrogistron                                                  |            |
|                                                                                    |                                                              |            |
|                                                                                    | Facturable/Non facturable                                    |            |
|                                                                                    | Réportir                                                     |            |
|                                                                                    | Troparti                                                     |            |
|                                                                                    | Imprimer                                                     |            |
|                                                                                    | Réinitialiser                                                |            |
|                                                                                    |                                                              |            |
|                                                                                    |                                                              |            |
|                                                                                    |                                                              | -          |
|                                                                                    |                                                              | • a        |
| Ready                                                                              |                                                              |            |

### 6. Liaison des états d'honoraires à la comptabilité

Vous pouvez accéder à la saisie des factures clients de plusieurs manières :

- Par le menu Fichier, Ouvrir, Comptabilité, Encodage factures en sortie
- En appuyant sur la touche F8
- En cliquant sur l'icône

Vous pouvez par ce biais lier un état d'honoraire précédemment créé à la comptabilité. Ceci a plusieurs avantages :

- Corrélation étroite entre la facture (pièce comptable) et le détail du relevé des prestations (état d'honoraire)
- Les prestations et les frais facturés auront le statut « facturé », ce qui permettra d'établir l'encours appelé en anglais « WIP » ou « Work in Progress »

Pour assurer l'automatisme de liaison entre l'état d'honoraire et la pièce comptable, un certain nombre de paramètres doivent être configurés.

Ces paramètres sont accessibles à partir du menu « Fichier », « Ouvrir », « Paramètres », « Signalétique du cabinet », onglet « Comptes par défaut ».

Les comptes définis dans cet onglet varient selon qu'il s'agit d'une comptabilité de type Recettes / Dépenses ou d'une comptabilité de type Sociétés.

En effet, la nomenclature des comptes dans une comptabilité de type sociétés diffère de celle d'une comptabilité Dépenses / Recettes.

Selon le pays, il faut également paramétrer les taux de TVA s'appliquant aux avocats.

### Cas : comptabilité de société

| <i>Ju</i> <sub>3</sub> | . compte             | abilite                                    |                              |                                            |                        |                    |                           |
|------------------------|----------------------|--------------------------------------------|------------------------------|--------------------------------------------|------------------------|--------------------|---------------------------|
| Tarif                  | Livre journal        | Options                                    | Numérotation dossie          | er Numérotation factures                   | Limites de crédit      | Comptes par défaut |                           |
| •                      | Chiffre              | d'affaires                                 | Frais de                     | e bureau forfaitaire - TVA                 | Charges                | 610000 💌           | Tiers Entrées 483000 💌    |
|                        | Assujetti - non as   | ssujetti 706'                              | 00 7065                      | 00 💌 15,00 💌                               | Clients                | 400000 💌           | Tiers Sorties 483001      |
|                        | Intra communa        | autaire 7061                               | 00 💌 Frais                   | correspondant - TVA                        | Tva à payer            | 451000 💌           | Provisions Entrées 499001 |
|                        | Extra communa        | autaire 7061                               | 00 🔽 7061                    | 10 💌 12,00 💌                               | Fournisseurs           | 440000 💌           | Provisions Sorties 499002 |
|                        | E                    | konéré 7061                                | 00 💌                         |                                            | Tva à récupérer        | 411000 💌           | Erreurs d'arrondis 655000 |
|                        | Prestation           | s frais                                    | F                            | rais externe                               | Tva co-contractant     | 499000 💌           | JnI Virements émis ODV    |
| Tv                     | a 1 706500           | ▼ 0                                        | ▼ Tva 1 706                  | 6110 🔽 0 💌                                 | Tva Intracommunautaire | 499000 💌           |                           |
| Tv                     | a 2 706500           | ▼ 3,00                                     | ▼ Tva 2 706                  | 6110 <b>▼</b> 3,00 <b>▼</b>                | Tva Extracommunautaire | 499000 💌           | Remise 757000 💌           |
| Tv                     | a 3 706500           | ▼ 6,00                                     | ▼ Tva 3 706                  | 6,00 💌                                     |                        |                    |                           |
| Tv                     | a 4 706500           | ▼ 12,0                                     | 0 <b>▼</b> Tva 4 706         | 5110 💌 12,00 💌                             |                        |                    |                           |
| Tv                     | a 5 706500           | ▼ 15,0                                     | 0 <b>▼</b> Tva5 706          | 5110 💌 15,00 💌                             |                        |                    |                           |
|                        |                      |                                            |                              |                                            |                        |                    |                           |
|                        |                      |                                            |                              |                                            |                        |                    |                           |
| Cas                    | : compta             | abilité                                    | Dépenses                     | / Recettes                                 |                        |                    |                           |
| Tarif                  | Livre journal        | Options                                    | Numérotation doss            | ier Numérotation facture                   | s Limites de crédit    | Comptes par défaut |                           |
| •                      | Chiffre              | d'affaires                                 | Frais d                      | e bureau forfaitaire - TVA                 | Charges                | s 🔹                | Tiers Entrées 9030        |
|                        | Assujetti - non a    | ssujetti 900                               | 0 🔽 900                      | 5 💌 15,00 💌                                | Clients                | 3                  | Tiers Sorties 9040        |
|                        | Intra commun         | autaire 900                                | 3 💌 Frai                     | s correspondant - TVA                      | Tva à paye             | r 💌                | Provisions Entrées 9010 💌 |
|                        | Extra commun         | autaire 900                                | 8 900                        | 0 💌 15,00 💌                                | Fournisseurs           | 3                  | Provisions Sorties 9020 💌 |
|                        | E                    | xonéré 900                                 | 9 🔽                          |                                            | Tva à récupére         | r 🛛 💌              | Erreurs d'arrondis        |
|                        | Prestation           | ns frais                                   |                              | Frais externe                              | Tva co-contractan      | t                  | Jnl Virements émis        |
| Tv                     | a 1 9005             | - 0                                        | <ul> <li>Tva 1 90</li> </ul> | 04 🔻 0 💌                                   | Tva Intracommunautaire | e 🔽                |                           |
| Ту                     | a 2 9005             | - 3.00                                     | Tva 2 90                     | 04 - 200 -                                 | Tva Extracommunautain  |                    | Demine                    |
|                        | uz 3000              | - 3,00                                     |                              | • 5,00 •                                   | TVa Extracommunautaire |                    | Remise                    |
| Tv                     | a 3 9005             | ▼ 6.00                                     | ▼ Tva 3 90                   | 04 • 6,00 •                                | Tva Extracommunautant  |                    | Remise                    |
| Tv<br>Tv               | a 3 9005<br>a 4 9005 | <ul> <li>■ 6,00</li> <li>■ 12.0</li> </ul> | ▼ Tva 3 90                   | 04 ▼ 5,00 ▼<br>04 ▼ 6,00 ▼<br>04 ▼ 12,00 ▼ |                        |                    | Remise                    |

s.a. **TOP SYSTEM** n.v. ● Boulevard Lambermontlaan 112 Bruxelles 1030 Brussel ● TEL +32/2/247.78.10 ● FAX +32/2/247.78.25 TVA BE 431.215.973 ● RC Bxl 549.118 ●BBL 371-0478374-36 http://www.topsytem.be

Dans la fenêtre Critères de recherche Factures Clients, cliquer sur le bouton « Insérer »

| Ĵ∬ Critères de recherche Factures Cli | ients    |                       |
|---------------------------------------|----------|-----------------------|
| Onde Affrica                          |          | ок                    |
| Code Affaire comme                    | ençant V | Annuler               |
| Code Contact comme                    | ençant 🔽 | <u>R</u> éinitialiser |
| N° Facture                            |          | Avancé                |
| Code Journal compre                   | enant 🔽  | Insérer               |
|                                       |          |                       |
|                                       |          |                       |
|                                       |          |                       |

Le système numérote automatiquement les factures. Vous pouvez vous référez au manuel « Comptabilité personnes physiques » ou « Comptabilité sociétés » pour de plus amples renseignements sur l'encodage des factures clients. Après avoir compléter les champs de la partie supérieure, cliquer sur l'icône « Sauvegarder ».

| Avonca 2.01.00 sur serveur JV - Société [TOP SYSTEM - 2007]                                                          |  |       |  |  |  |  |  |  |
|----------------------------------------------------------------------------------------------------|--|-------|--|--|--|--|--|--|
| Fichiers Editer Faillite Admin. Prov Statistiques Document Web Rapports personnalisés Fenêtres Aide 100:07:58 > 11 🗖 |  |       |  |  |  |  |  |  |
| ୁ 🗞 🛧 戱 ଐ ଐ 💩 ଅଁ ଅନ୍ତି 🖓 ଅନ୍ତି 🕼 🐨 📾 📽 🎽 🐯 🖡                                                                         |  |       |  |  |  |  |  |  |
| ] 📴 ∽>   I < I → >   ] 🏘 🔟 🗶   40 40 🛣 🐝 40   🏢 🕮 🖷 🙀   10 2                                                         |  |       |  |  |  |  |  |  |
| ∫∬ Factures Clients                                                                                                  |  | - • • |  |  |  |  |  |  |
| Numéro 2007000003                                                                                                    |  |       |  |  |  |  |  |  |
| Journal OUT T Facture STatut Encode Date demier rappel 00/00/0000                                                    |  |       |  |  |  |  |  |  |
| Numéro affaire 07/00/2 V Vise draine to 0,00 Nomine de rappers 0                                                     |  |       |  |  |  |  |  |  |
| [JV] 01/01/2007 GALAXY CLASSICS Date de Palement Inclure dans rappel                                                 |  |       |  |  |  |  |  |  |
| Code Contact G0024 Journal                                                                                           |  |       |  |  |  |  |  |  |
| Galaxy Classics N* de pièce VCS +++ / / +++                                                                          |  | E     |  |  |  |  |  |  |
| 2400 Mol Devise Hors TVA TVA Comprise                                                                                |  |       |  |  |  |  |  |  |
| EUR 		 0,00 0,00 0,00                                                                                                |  |       |  |  |  |  |  |  |
| Régime TVA Assujetti 0,00 0,00 0,00                                                                                  |  |       |  |  |  |  |  |  |
| Date document 23/04/2007 Date échéance 14/05/2007                                                                    |  |       |  |  |  |  |  |  |
| Réference                                                                                                    |  | -     |  |  |  |  |  |  |
| Détail Prestations Frais externes Commentaires                                                                       |  |       |  |  |  |  |  |  |
| N' Affaire N' Plan Libellé TOT HTVA Taux TVA TOTAL Provisions                                                        |  |       |  |  |  |  |  |  |
| 0 0 0 0,00                                                                                                    |  |       |  |  |  |  |  |  |
|                                                                                                    |  |       |  |  |  |  |  |  |
|                                                                                                    |  |       |  |  |  |  |  |  |
|                                                                                                    |  |       |  |  |  |  |  |  |
|                                                                                                    |  |       |  |  |  |  |  |  |
|                                                                                                    |  |       |  |  |  |  |  |  |
|                                                                                                    |  |       |  |  |  |  |  |  |
|                                                                                                    |  |       |  |  |  |  |  |  |
|                                                                                                    |  |       |  |  |  |  |  |  |
|                                                                                                    |  |       |  |  |  |  |  |  |
|                                                                                                    |  |       |  |  |  |  |  |  |
| Crée le 23/04/2007 15:12 par JV Modifié le 23/04/2007 15:12 par JV 1 / 1                                             |  |       |  |  |  |  |  |  |
| a ver ferredikterent                                                                                                 |  |       |  |  |  |  |  |  |

Cliquer ensuite sur l'onglet « Détail ».

Cliquer ensuite sur l'icône « Insérer »

Lorsqu'un ou plusieurs états d'honoraires existent, le système affiche une fenêtre reprenant pour chacun des états d'honoraires le numéro de l'état, le code client, le numéro affaire, la date de début et de fin des prestations.

Double cliquer sur le numéro de l'état que vous souhaitez lié à la comptabilité.

Si vous ne souhaitez pas la liaison avec la comptabilité, cliquer sur le bouton « Annuler ».

| ခ်ို့) Avonca 2.01.00 sur serveur JV - Société [ TOP SYSTEM - 2007 ]                                                                                                    | ×                      |
|----------------------------------------------------------------------------------------------------|------------------------|
| Fichiers Editer Faillite Admin. Prov Statistiques Document Web Rapports personnalisés Fenétres Aide                                                                                                    | 00:10:09 >             |
| 🗞 党 🏨 📣 🔢 💩 🕱 🔂 🔂 🐨 📾 💲 🔳 🎯 🎬 🥵 🙀                                                                                                    |                        |
| 📓 🕫   ( ( ) )   #4 10 🖄   @1 📾 💫 🕫 🔠 🗀 🐁 🔯 🕸                                                                                                    |                        |
| ∮∬ Factures Clients                                                                                                    |                        |
| Numéro       2007000003         Journal       Dif Facture         Numéro       faire         UVI 10/01207       GALAXY CLASSICS         Code Contact 30024       Code Axiv Classics         Périenal 8       2400         2400       Mol         No       No         Régime TVA Assujetti       Date échéance         12/012/2007       Date échéance         12/0012       Otrobacé         No       Noméro         Date document       200/02/2007         Régime TVA Assujetti       Date échéance         12/00/2007       Date échéance         12/00/2007       Date échéance         12/00/2007       Date échéance         12/00/2007       Date échéance         12/00/2007       Date échéance         12/00/2007       Date échéance         12/00/2007       Date échéance         12/00/2007       Date échéance         12/00/2007       Date échéance         12/00/2007       Date échéance         12/00/2007       Date échéance         12/00/2007       Date échéance         12/00/2007       Date échéance         12/00/2007       Date échéance |                        |
|                                                                                                    |                        |
| j cree e j par j modine e j par j 0 / 0                                                                                                    |                        |
| Insère un nouvel enregistrement Avonce 2.01.00 sur serveur JV - Société (TOP SYSTEM - 20                                                                                                    | 07]                    |
| 🔗 🖂 🖻 🖉 🖉 🔽 😆 📲 CAUsers/U/TOPSYS 📲 inbox - Windows Mail 📲 🏧 Comment encoder I 🕼 Avonca 2.01.00 sur s 🔞 inbox - Microsoft O                                                                                                    | FR < 🚰 😋 📵 🔞 🕄 🌓 15:14 |

Le programme insère automatiquement les lignes détail, conformément aux montants calculés dans l'état d'honoraires.

| i]] Avonca 2.01.00 sur serveur JV - Société [ TOP SYSTEM - 2007 ]                                                                                                    |                                                                                                    |                        |
|----------------------------------------------------------------------------------------------------|----------------------------------------------------------------------------------------------------|------------------------|
| Fichiers Editer Faillite Admin. Prov Statistiques Document                                                                                                    | Neb Rapports personnalisés Fenêtres Aide                                                                                                    | 00:10:31 >             |
| 🍖 党 💕 🗇 🔡 💩 🖄 🗞 🗟: 🐨 🗑 💲 🔲 🌚                                                                                                    |                                                                                                    |                        |
| 🛛 🗠 🛛 I4 🔸 🕨 🖓 🖗 🛍 🖄 🕬 🗐                                                                                                    |                                                                                                    |                        |
| ්∐ Factures Clients                                                                                                    |                                                                                                    | - • •                  |
| Numéro 2007000003<br>Journal OUT Y Facture<br>Numéro affare 70012 Y<br>LVI) 01/01/2007 GALAXY CLASSICS<br>Code Contact G0024 Y<br>Galaxy Classics<br>Feynend 8<br>2400 Mol<br>Régime TVA Assujetti<br>Date document 23/04/2007 Date échéance 14/05/2007 | Statut Encodée     Date dernier rappel     00/00/0000       TOTAL Paiement     0.00     Nombre de rappels     0       Devise     Type dernier rappel     1       Journal     VCS     +++ / / ++++       Devise     Hors TVA     TVA     TVA comprise       EUR     325,50     39,83     365,33       325,50     39,83     365,33 | E                      |
| Référence                                                                                                    |                                                                                                    |                        |
| Detail Prestations Frais externes Commentaires                                                                                                    |                                                                                                    |                        |
| N° Affaire N° Plan Libell                                                                                                    | TOT HTVA Taux TVA TOTAL Provisions                                                                                                    |                        |
| Galaxy Classics<br>GALAXY CLASSICS<br>Honoraires                                                                                                    | Initialize         325,50         396,50         396,50         0,00           300,00         12,00         36,00         336,00         0,00           Analytique              01/01/2007         300,00         0,00         0,00                                                                                              |                        |
| 070012 V 706500 V Galaxy Classics                                                                                                    | 25.50 15.00 3.83 29.33 0.00                                                                                                    |                        |
| GALAXY CLASSICS<br>Frais forfataires à 8%                                                                                                    | Analytique V V V 01/01/2007 30/04/2007 0,00 0,00                                                                                                    |                        |
| Crée le par Modifié le (                                                                                                    | 23/04/2007 15:15 par JV 1 / 2                                                                                                    |                        |
| Insère un nouvel enregistrement                                                                                                    |                                                                                                    |                        |
| 🚱 📃 🖻 🤌 🗿 🖸 🦀 🕕 C:\Users\JV.TOPSYS                                                                                                    | 📸 Inbox - Windows Mail 🛛 🖳 Comment encoder I 🎒 Avonca 2.01.00 sur s 💿 Inbox - Microsoft O                                                                                                    | FR < 🖸 ≷ 🕼 👘 🔂 🌓 15:15 |

Cliquer à nouveau dans la partie supérieure de la fenêtre. Faites un clic droit avec la souris afin de :

- Imprimer la pièce comptable sur base d'un modèle de lettres automatique en Word
- Centraliser la pièce comptable

| Avonca 2.01.00 sur serveur JV - Société [ TOP SYSTEM - 2007 ]     Services Editors Editors Editors Andrew Resultationary Descendent Web Research assessmenting Facilitate Adde                                                                                                    | 00:11:07 >             |
|----------------------------------------------------------------------------------------------------|------------------------|
| Teners cute fainte Aumint-From Jacandos Document Web Reports personnaines Feneres Auce                                                                                                    |                        |
| 📓 ∽   4 4 → →   #4 10 🖄 40 48 ዄ 40 🖩 🗀 🐁 📫 🔛                                                                                                    |                        |
| ∫∬ Factures Clients                                                                                                    | - • •                  |
| Numéro     2007000003       Journal     OUT ▼ Facture       Numéro     Statut       Encodée     Date demier rappel     00/00/0000       Numéro     OTOL1 ▼ Facture       Numéro     Statut     Encodée       TOTAL Paiement     0,00       Devise     Type demier rappel     0       Date designer     Nombre de rappels     0       Option     TOTAL Paiement     inclure dans rappel       Date de Contact (2002 ◆     Option     Imprime       Ogalaxy Classics     Feynend 8     VCS     ++ / / ++++       2400     Nol     Devise     Hors TVA     TVA       Devise     Hors TVA     TVA     TVA comprise       325,50     39,83     365,33       Date document     2304/2007     Date échéance     14/05/2007 | rtion E                |
| Détail Prestations Frais externes Commentaires                                                                                                    |                        |
| N* Affaire         N* Plan         Lbelé         TOT HTVA         TOTAL         Provisions                                                                                                    |                        |
| Crée le         23/04/2007 15:12         par         JV         Modifié le         23/04/2007 15:12         par         JV         1                                                                                                    |                        |
| Ready                                                                                                    | FR < 🗿 🔽 🕲 🗊 🗖 🚛 15-15 |
|                                                                                                    |                        |
| ∫∬ Impression facture                                                                                                    | ×                      |
| Débiteur G0024                                                                                                    | ОК                     |
| Document c/modeles\facture_tva.doc                                                                                                    | Annuler                |
|                                                                                                    |                        |
| Numéro de KBC                                                                                                    | <b>_</b>               |
| Signature 1 Titres                                                                                                    |                        |
| Signature 2 Adresse                                                                                                    |                        |
|                                                                                                    |                        |
|                                                                                                    |                        |
| Texte libre Formule de                                                                                                    | <b></b>                |
|                                                                                                    | ^                      |
|                                                                                                    | -                      |
|                                                                                                    | Þ                      |
| Code New Dr/com                                                                                                    |                        |
| Code Nom Prenom                                                                                                    |                        |
|                                                                                                    |                        |

| Avonca 2.01.00 sur serveur JV - Société [TOP SYSTEM - 2007]                                                                                                    |                                                                                                    |                      |
|----------------------------------------------------------------------------------------------------|----------------------------------------------------------------------------------------------------|----------------------|
| Fichiers Editer Faillite Admin. Prov Statistiques Document                                                                                                    | Web Rapports personnalisés Fenêtres Aide                                                                                                    | 00:11:57 >           |
| 💊 党 💕 🗇 🔛 💩 🗵 🗞 🗟: 🖓 🔛 🖇 🔳 🌚 🕯                                                                                                    |                                                                                                    |                      |
| 🛛 🖾 🗠 🗧 🖌 🔸 🕨 🛤 🎦 卷 🖛 🖷 🏂 🐲 🕅                                                                                                    |                                                                                                    |                      |
| ်၂၂ Factures Clients                                                                                                    |                                                                                                    |                      |
| Numéro         2007000003           Journal (OUT)         ▼ Facture           Numéro stfaire         070012         ▼           U/Q 1010/2007         GALAXY CLASSICS         Code Contact (S0024)         ▼           Galaxy Classics         Feynend 8         2400         Mol | Statut Centralisée         Date demier rappel         00/00/0000           TOTAL Palement         0.00         Nombre de rappels         0           Date de Palement         0         0         TVpe dernier rappel         1           Date de Palement         Journal         VCS         ++001/0004/19015++++         1           Devise         Hors TVA         TVA         TVA comprise         205:50         39:63         365:33 | Ē                    |
| Régime TVA Assujetti  Date document 23/04/2007 Date échéance 14/05/2007 Référence                                                                                                    | 325,50 39,83 365,33                                                                                                    |                      |
| Détail         Prestations         Frais externes         Commentaires           N° Affaire         N° Plan         Libel                                                                                                    | é TOT HTVA Taux TVA TOTAL Provisions<br>Totaux 325,50 39,83 365,33 0.00                                                                                                    |                      |
| GP 070012 T706100 Galaxy Classics<br>GALAXY CLASSICS<br>Honoraires                                                                                                    | 300,00 12,00 V 36,00 336,00 0,00<br>Analytique V V<br>01/01/2007 30/04/2007 0,00 0,00                                                                                                    |                      |
| 070012 ▼ 1705500 ▼ Galaxy Classics<br>GALAXY CLASSICS<br>Frais forfataires à 3%                                                                                                    | 25,50 15,00 -         3,83         29,33         0,00           Analytque         •         •         •           01/01/2007         30/04/2007         0,00         0,00                                                                                                    |                      |
| Crée le 23/04/2007 15:12 par JV Modifié le )                                                                                                    | 23/04/2007 15:16 par JV 1 / 1                                                                                                    |                      |
| Ready.                                                                                                    | 📻 Inbox - Windows Mail 🛛 🔂 Comment encoder I 👔 🚯 Avonca 2.01.00 sur s 💭 Inbox - Microsoft O                                                                                                    | FR < 🖸 💘 🕼 📆 📢 15:16 |

Lorsqu'une facture client liée à un état d'honoraire est centralisée, les prestations sont mise à jour avec le statut 'Facturé'. L'onglet « Prest » de la fiche affaire renseigne les totaux « Déjà facturé », « A facturer », « Non facturable ».

| ichiers Editer Faillite Admin. Prov Statistiques Document Web Rapports personnalisés Fenêtres Aide <ul> <li> <li> <li> <li> <li> <li> <li> <l< th=""></l<></li></li></li></li></li></li></li></ul>                                                                                                    |
|----------------------------------------------------------------------------------------------------|
| • • • • • • • • • • • • • • •                                                                                                    |
| Image: Contrast of the second of the second of the seco |
| Numéro 070012         Nom GALAXY CLASSICS           Dominus / Partner JV         Site         Statut         Non archivé           Responsable JV         Limite de crédit         N°           Gestionnaires JV         Classement         Date           Type / Catégorie C1         Judicition         E           Langue procédure FR         Procédure         •           Date d'entrée 01/01/2007         Rôle général         VCS ***9990003/27850***         •                                                                                                    |
| Numéro 070012         Nom GALAXY CLASSICS           Dominus / Partner JV         Site         Statut         Non archivé           Responsable JV         Limite de crédit         N°         E           Gestonnaires JV         Classement         Date         E           Type / Catégorie C1         Juridiction         E         E           Langue procédure FR         Procédure         E         E           Date d'entrée         01/01/2007         Rôle général         VCS         ****999/0003/27850***         *                                                                                                    |
| Dominus / Partner JV     Site     Statut     Non archivé       Responsable JV     Limite de crédit     N*       Gestionnaires JV     Classement     Date       Type / Catégorie C1     Juridiction       Langue procédure FR     Procédure       Date d'entrée     01/01/2007       Rôle général     VCS ***999/0003/27850***                                                                                                    |
| Responsable JV     Limite de crédt     N*       Gestionnaires JV     Classement     Date       Type / Catégorie C1     Juridiction       Langue procédurer     Procédure       Date d'entrée     01/01/2007       Rôle général     VCS ***999/0003/27850***                                                                                                    |
| Gestionnaires JV     Classement     Date       Type / Catégorie C1     Juridiction       Langue procédure FR     Procédure       Date d'entrée     01/01/2007       Rôle général     VCS                                                                                                    |
| Type / Catégorie C1     Jundiction       Langue procédure FR     Procédure       Date d'entrée     01/01/2007       Rôle général     VCS                                                                                                    |
| Langue procédure FR         Procédure           Date d'entrée         01/01/2007         Rôle général         VCS         +++999/0003/27850+++                                                                                                    |
| Date d'entrée         01/01/2007         Rôle général         VCS         +++999/0003/27850+++                                                                                                    |
|                                                                                                    |
| Parties CE Corresp. Adv ConsAdv Int Consint Cible ADM Crear: Documents Mémo Procédures Agenda Echéancier Prest Mvt Factures CE Factures fou Vir Récap reprine Livyri B                                                                                                    |
| Date Coll Code contact: Code prest Nb unités     libelé cal Honoraires Frais AF FAC: Cot Num Fact Hon Valor Frais Valor                                                                                                    |
| 2H00 120,00 Totaux 300,00 0,00 300,00 0,00                                                                                                    |
| 2H00 300,00 Déjà facturé 300,00 0,00 300,00 0,00                                                                                                    |
| .00 A facturer 0,00 0,00 0,00 0,00                                                                                                    |
|                                                                                                    |
| C 2044/207/3V 50024 02 80,000 × 08 clent 150,00 M M M 01 207/000003 150,00 ,00                                                                                                    |
| 01/04/2007/02 30024 01 80,00 avec is client 150,00 P 001 2007000003 150,00 ,00                                                                                                    |
|                                                                                                    |
|                                                                                                    |
|                                                                                                    |
|                                                                                                    |
|                                                                                                    |
|                                                                                                    |
|                                                                                                    |
|                                                                                                    |
|                                                                                                    |
|                                                                                                    |
|                                                                                                    |
|                                                                                                    |
| Crée le 23/04/2007 14:02   par   JV   Modifié le 23/04/2007 14:02   par   JV   Filtre Inactivé   1 / 2                                                                                                    |
| Crée le 23/04/2007 14:02   par   JV   Modifié le 23/04/2007 14:02   par   JV  Filtre Inactivé   1 / 2                                                                                                    |

#### **ANNEXE ECRANS PRE-REQUIS**

| A] Avonca 2.01.00 su serveur 3V - Société [ TOP SYSTEM - 2005 ]                               |                         |
|-----------------------------------------------------------------------------------------------|-------------------------|
| Hohers Later Hallite Admin. Hrow Statistiques Document Web Rapports personaises Henetres Aude | ]00:01:35 > II <b>_</b> |
|                                                                                               |                         |
|                                                                                               |                         |
|                                                                                               |                         |
|                                                                                               | 크                       |
| Lines i <u>anima accine se associateda</u>                                                    |                         |
| Libelé 7 felefoniski onderhoud met                                                            |                         |
| Libelé 4                                                                                      |                         |
| Unité minutes                                                                                 |                         |
| Type Honoraires 💌                                                                             |                         |
| Taux externes (1-10) 2.50 .00 .00 .00 .00 .00 .00 .00 .00 .00                                 |                         |
| Taux internes (1-10) 00 00 00 00 00 00 00 00 00 00 00 00                                      |                         |
| A facturer 🔽                                                                                  |                         |
| Lier avec mémo 🔽                                                                              |                         |
| Regroupement 3000                                                                             |                         |
|                                                                                               |                         |
|                                                                                               |                         |
|                                                                                               |                         |
|                                                                                               |                         |
|                                                                                               |                         |
|                                                                                               |                         |
|                                                                                               |                         |
|                                                                                               |                         |
|                                                                                               |                         |
|                                                                                               |                         |
|                                                                                               |                         |
|                                                                                               |                         |
|                                                                                               |                         |
| Statistique                                                                                   |                         |
|                                                                                               | []                      |
| Regroupement 201                                                                              |                         |
| Regroupenet 3 [01]                                                                            |                         |
|                                                                                               |                         |
|                                                                                               |                         |
|                                                                                               |                         |
|                                                                                               |                         |
|                                                                                               |                         |
|                                                                                               |                         |
|                                                                                               |                         |
| Crée le par Modifié le 24/04/2005 20:13 par JV 1 / 113                                        |                         |
|                                                                                               |                         |

| 🎒 Avonca    | 👔 Avonca 2.01.00 sur serveur JV - Société [ TOP SYSTEM - 2005 ]                                               |                          |                 |   |     |  |
|-------------|----------------------------------------------------------------------------------------------------|--------------------------|-----------------|---|-----|--|
| Fichiers Ed | Fichiers Editer Fallike Admin. Prov Skatistiques Document Web Rapports personnalisés Fenêtres Aide 00:10:47 > |                          |                 |   |     |  |
|             |                                                                                                    |                          |                 |   |     |  |
| 🛛 🖬 🗠       |                                                                                                    | 🕨   熱 🋍 췮   🦛 🗐 놀 🖲      | • 🛄 🗂 🐁   🗞   🗣 |   |     |  |
| 4]) Gestio  | n des périodes                                                                                                |                          |                 |   |     |  |
|             | Période                                                                                                    | Statut                   |                 |   |     |  |
| G           | 01/03/2007                                                                                                    | Encodage des prestations |                 |   |     |  |
|             | 01/02/2007                                                                                                    | Encodage des prestations |                 |   |     |  |
|             | 01/01/2007                                                                                                    | Encodage des prestations | <b>•</b>        |   |     |  |
|             | 01/12/2006                                                                                                    | Encodage des prestations | <b>•</b>        |   |     |  |
|             | 01/11/2006                                                                                                    | Encodage des prestations | <b>v</b>        |   |     |  |
|             | 01/10/2006                                                                                                    | Encodage des prestations | <b>•</b>        |   |     |  |
|             | 01/09/2006                                                                                                    | Encodage des prestations |                 |   |     |  |
|             | 01/08/2006                                                                                                    | Encodage des prestations | <b>v</b>        |   |     |  |
|             | 01/07/2006                                                                                                    | Encodage des prestations | <b>•</b>        |   |     |  |
|             | 01/06/2006                                                                                                    | Encodage des prestations | <b>•</b>        |   |     |  |
|             | 01/05/2006                                                                                                    | Cloturée                 | <b>•</b>        |   |     |  |
|             | 01/04/2006                                                                                                    | Cloturée                 | <u>•</u>        |   |     |  |
|             | 01/03/2006                                                                                                    | Cloturée                 | <u> </u>        |   |     |  |
|             | 01/02/2006                                                                                                    | Cloturée                 | <u> </u>        |   |     |  |
|             | 01/01/2006                                                                                                    | Cloturée                 | <b>•</b>        |   |     |  |
|             | 01/12/2005                                                                                                    | Cloturée                 | <u>•</u>        |   |     |  |
|             | 01/11/2005                                                                                                    | Cloturée                 | <u> </u>        |   |     |  |
|             | 01/10/2005                                                                                                    | Cloturée                 | <b>•</b>        |   |     |  |
|             | 01/09/2005                                                                                                    | Cloturée                 | <u>•</u>        |   |     |  |
|             | 01/08/2005                                                                                                    | Cloturée                 | <u>·</u>        |   |     |  |
|             | 01/07/2005                                                                                                    | Cloturée                 | <u> </u>        |   |     |  |
|             | 01/06/2005                                                                                                    | Cloturée                 | <b>•</b>        |   |     |  |
|             | 01/05/2005                                                                                                    | Cloturée                 | <u>·</u>        |   |     |  |
|             | 01/04/2005                                                                                                    | Cloturée                 | <u> </u>        |   |     |  |
|             | 01/03/2005                                                                                                    | Cloturée                 | <b>•</b>        |   |     |  |
|             | 01/02/2005                                                                                                    | Cloturée                 | <u>•</u>        |   |     |  |
|             | 01/01/2005                                                                                                    | Cloturée                 | <u>•</u>        |   |     |  |
|             | 01/12/2004                                                                                                    | Cloturée                 | <b>•</b>        |   |     |  |
|             | 01/11/2004                                                                                                    | Cloturée                 | -               |   |     |  |
|             | 01/10/2004                                                                                                    | Cloturée                 | <u>•</u>        |   |     |  |
|             | 01/09/2004                                                                                                    | Cloturée                 | <u> </u>        |   |     |  |
|             | 01/08/2004                                                                                                    | Cloturée                 | <b>•</b>        |   |     |  |
|             | 01/07/2004                                                                                                    | Cloturée                 | <u>•</u>        |   |     |  |
|             | 01/06/2004                                                                                                    | Cloturée                 | <u>•</u>        |   |     |  |
|             |                                                                                                    |                          |                 |   |     |  |
| Crée        | le                                                                                                    | par   Modif              | iéle   par      | 1 | 328 |  |
| Readu       |                                                                                                    |                          |                 |   |     |  |

| ါ] Avonca 2.01.00 sur serveur JV - Société [ TOP SYSTEM - 2005 ]                                                                                                    | _ # ×      |
|----------------------------------------------------------------------------------------------------|------------|
| Fichiers Editer Faillite Admin. Prov. Statistiques Document Web Rapports personnalisés Fenêtres Aide                                                                                                    | 00:13:42 > |
| S 会 会 氏 (小) 語 ● 菜 B: C: C: C: C: C: C: C: C: C: C: C: C: C:                                                                                                    |            |
| 」圖 ∽   ( < ▶ ▶   燕 胞 之   @ 信 ≫ ♥   圖 凸 點   較   剛                                                                                                    |            |
| 🗟 Signalétique Cabinet                                                                                                    |            |
| Nom TOP SYSTEM Version Société                                                                                                    | 1          |
|                                                                                                    |            |
| Rue Rue du Palais, 1                                                                                                    |            |
| Code postal 1000 Localité BRUSSEL                                                                                                    |            |
| Pags Degutue                                                                                                    |            |
| Telephone 2                                                                                                    |            |
| Fax                                                                                                    |            |
| Jours entre deux rappels 15 🚽                                                                                                    |            |
|                                                                                                    |            |
|                                                                                                    |            |
|                                                                                                    |            |
|                                                                                                    |            |
|                                                                                                    |            |
|                                                                                                    |            |
|                                                                                                    |            |
|                                                                                                    |            |
|                                                                                                    |            |
|                                                                                                    |            |
| The second second |            |
| Larri Journal intermediaire Journal annuel Numerotation dosser Numerotation factures Limites de crédit Comptes par defaut                                                                                                    |            |
| Méthode Tarrif horaire externe: 150.00 Etat d'honoraires simplifié Non 文                                                                                                    |            |
| Iranches Pourcentages Iant horaire interne: 50.00 Code prestation par detait (bAc)                                                                                                    |            |
| 0.00 0.00 Périodiché facturation annie 1 - 1 Code Destation Remains 10 -                                                                                                    |            |
| 0.00 0.00 Unité de facturation en minutes 5 ** Code Collaborateur Remise IV                                                                                                    |            |
| 0.00 0.00 % Frais de bureau 0.085 Valorisation etat d'honoraires C inclusion des frais                                                                                                    |            |
| 0.00 0.00 Multiplicateur Urgence 1.25 C exclusion des frais                                                                                                    |            |
| Message «document interne» Oui 💌                                                                                                    |            |
|                                                                                                    |            |
|                                                                                                    |            |
|                                                                                                    |            |
|                                                                                                    |            |
|                                                                                                    |            |
|                                                                                                    |            |
|                                                                                                    |            |
|                                                                                                    |            |
|                                                                                                    |            |
|                                                                                                    |            |
|                                                                                                    |            |
| I create I has I Woomere Standarding Las I av I a 1 1 1                                                                                                    |            |

| ါ်) Avonca 2.01.00 sur serveur JV – Société [ TOP SYSTEM – 2005 ]                                                                                                    |                                                                                                    |
|----------------------------------------------------------------------------------------------------|----------------------------------------------------------------------------------------------------|
| Fichiers Editer Faillite Admin, Prov Statistiques Document Web Rapports personnalisés Fenêtres Aide                                                                                                    | 00:42:57 >                                                                                                    |
| ର୍ବ୍ଦର 🐮 🕼 🔀 💩 🕱 🖎 ରୋ ସେ 🗃 🗑 💲 📓 🚳 🎽 💵                                                                                                    |                                                                                                    |
| 📓 🕫 🔰 🛃 🎒 🧞 💷 雪 🖄 🐲 💷 🛄 🛄 🔛 🤹                                                                                                    |                                                                                                    |
| D Affaires                                                                                                    |                                                                                                    |
|                                                                                                    |                                                                                                    |
| Itom AVONCA / TOP SYSTEM                                                                                                    |                                                                                                    |
| Dominus / Partner Jv Ske Statut inon archive                                                                                                    |                                                                                                    |
| Responsable VV Limite de creati B IV 20001351<br>18/05/2004                                                                                                    |                                                                                                    |
| Usestiminants ov Usestiminants ov Usestim                                                                                                    |                                                                                                    |
| ingre rockgere on a corporate of narsacional oursection procedure 1                                                                                                    |                                                                                                    |
| Date d'entrée 02/01/2003 Rôle général ABC123 VCS +++999/0003/18756+++                                                                                                    |                                                                                                    |
|                                                                                                    |                                                                                                    |
|                                                                                                    |                                                                                                    |
| The function of the second second sec | La conference (Testelle de la conference de la delle de la conference de la delle de la conference de la delle de la delle de la delle de la delle de la delle de la delle de la delle delle d |
| Uble AUM Lifern. Documents Memo Procedures Agenda Echeanorer Prest Mvt Factures Li Factures tou Vir Recap Fainte                                                                                                    | Liv ni Bran Mvt. Adm. I alli Previsions Analytique                                                                                                    |
| 🕼 Méthode Tarif variable 🔽 Tarif horaire (externe) 100.00 🕂 Tarif 1 🛱                                                                                                    |                                                                                                    |
| Tranches Pourcentages Coefficient Importance 1.00 Périodicité facturation 1 🗮                                                                                                    |                                                                                                    |
| 0.00 Coefficient Situation Client 1.00 Taux frais forfait. 0.085                                                                                                    |                                                                                                    |
| 0.00 0.0 Coefficient Difficulté 1.00 Dernière période facturée 01/02/2006                                                                                                    |                                                                                                    |
| 0.00 .00 Coefficient Résultat 1.00 330/06/2006                                                                                                    |                                                                                                    |
| 0.00 00 Coefficient Competence 1.00 Proposition honorares                                                                                                    |                                                                                                    |
| Tarif boraire (interne) 100.00 Train to compare Complet                                                                                                    |                                                                                                    |
| Coefficient de variation 2.00 Taux remise 10.000                                                                                                    |                                                                                                    |
|                                                                                                    |                                                                                                    |
|                                                                                                    |                                                                                                    |
|                                                                                                    |                                                                                                    |
|                                                                                                    |                                                                                                    |
|                                                                                                    |                                                                                                    |
|                                                                                                    |                                                                                                    |
|                                                                                                    |                                                                                                    |
|                                                                                                    |                                                                                                    |
|                                                                                                    |                                                                                                    |
|                                                                                                    |                                                                                                    |
|                                                                                                    |                                                                                                    |
|                                                                                                    |                                                                                                    |
|                                                                                                    |                                                                                                    |
|                                                                                                    |                                                                                                    |
|                                                                                                    |                                                                                                    |
|                                                                                                    |                                                                                                    |
|                                                                                                    |                                                                                                    |
|                                                                                                    |                                                                                                    |
|                                                                                                    |                                                                                                    |
|                                                                                                    |                                                                                                    |
|                                                                                                    |                                                                                                    |
| Crée le         10/11/2003 12:58         par         JV         Modifié le         22/04/2006 12:17         par         JV         1         1                                                                                                    |                                                                                                    |
| Readu                                                                                                    |                                                                                                    |

| i]] Avonca 2.01.00 sur serveur JV - Société [ TO                                               | P SYSTEM - 2005 ]                                                                                                    |                  |
|------------------------------------------------------------------------------------------------|----------------------------------------------------------------------------------------------------|------------------|
| A a a a a a a a a a a a a a a a a a a a                                                        | Biggs and the second second se | 00.43.38 > 1     |
|                                                                                                |                                                                                                    |                  |
| A Collaborateurs                                                                               |                                                                                                    | _   <b>D</b>   × |
| Code JV<br>Nom Johan VOET<br>Mémo                                                              | Contact CVCET CM Voet Johan<br>CM Voet Johan<br>Rue Rodolphe Destrebecq(9Z) 13<br>7900 Leuze-en-Hainaut                                                                                                    |                  |
| Time sheet Agenda Echéancier Dominus                                                           | Responsable Gestionnaire Tarif Fonctions Prestations Statistique Budget                                                                                                    |                  |
| Coefficient expérience externe 1.00<br>Répartition honoraires 🗹<br>% Répartition dominus 10.00 | Dominus 🔽 Check TimeSheet 🔽<br>Partner 🔽 Temps minimum 240<br>Responsable 🗹                                                                                                    |                  |
| % Répartition responsable 10.00                                                                | Gestionnaire 🗹 Date d'entrée 00/00/0000                                                                                                    |                  |
| % Répartition gestionnaire 10.00                                                               | Prestataire 🔽 Date de sortie 00/00/0000                                                                                                    |                  |
|                                                                                                |                                                                                                    |                  |
| Crée le par                                                                                    | Modifié le par 1 / 1                                                                                                    |                  |
|                                                                                                |                                                                                                    |                  |

### <u>Ecran 6</u>

| 4]) Avo  | onca 2.01.00 | sur serveur JV - Société [ TOP SYSTEM - 2005 ]          |                            |
|----------|--------------|---------------------------------------------------------|----------------------------|
| Fichiers | s Editer Fai | llite Admin. Prov Statistiques Document Web Rapports po | rrsonnalisés Fenêtres Aide |
| <u>6</u> | 205.90       |                                                         |                            |
|          | • • • •      | ▶ ▶   ₩ 10 <u>≈</u>   ₩ 10 <u>≈</u> ₩   ⊞ L             |                            |
| 4 For    | nctions      |                                                         |                            |
| •        | Code         | Libellé 1                                               |                            |
|          | 440          | SENIOR ASSOCIATE 1                                      |                            |
| (F       | 500          | ASSOCIATE 7                                             |                            |
|          | 510          | ASSOCIATE 6                                             |                            |
|          | 520          | ASSOCIATE 5                                             |                            |
|          | 521          | FINANCE SUPERVISOR                                      |                            |
|          | 540          | ASSOCIATE 4                                             |                            |
|          | 611          | ASSOCIATE 3                                             |                            |
|          | 600          | ADMIN STAFT                                             |                            |
|          | 621          | ENANCE STAFE                                            |                            |
|          | 021          |                                                         | -                          |
| Tari     | ifs          |                                                         |                            |
|          | Data         | Town for the Cont                                       |                            |
| 2        | 01/07/2000   | 170.00 00                                               |                            |
| ra-      | 01/07/200    | 3 170.00 .00                                            |                            |
|          |              |                                                         |                            |
|          |              |                                                         |                            |
|          |              |                                                         |                            |
|          |              |                                                         |                            |
|          |              |                                                         |                            |
|          |              |                                                         |                            |
|          |              |                                                         |                            |
|          |              |                                                         |                            |
|          |              |                                                         |                            |
|          |              |                                                         |                            |
|          |              |                                                         |                            |
|          |              |                                                         |                            |
|          |              |                                                         |                            |
|          |              |                                                         |                            |
|          |              |                                                         |                            |
|          |              |                                                         |                            |
|          |              |                                                         |                            |
|          |              |                                                         |                            |
|          |              |                                                         |                            |
|          |              |                                                         |                            |
|          |              |                                                         |                            |
|          |              |                                                         |                            |
|          |              |                                                         |                            |
|          | Crée le C    | 09/07/2001 09:52 par JV Modifié le 03/07/200            | 215:55 par HDR 14 / 38     |
| Deadu    |              |                                                         |                            |

### <u>Ecran 7</u>

| ]) Avonca 2.01.00 sur serveur JV - Société [TOP SYSTEM - 2005]                                               |            |  |  |  |
|----------------------------------------------------------------------------------------------------|------------|--|--|--|
| Fichiers Editer Faillite Admin. Prov Statistiques Document Web Rapports personnalisés Fenêtres Aide          | 00:56:42 > |  |  |  |
| 🗞 党 🚓 🕼 🗇 🔛 🙆 窓 🖻 🔁 🖆 👹 💲 🔳 🌚 🎽 💵                                                                            |            |  |  |  |
|                                                                                                    |            |  |  |  |
| ED Collaborateurs                                                                                            |            |  |  |  |
|                                                                                                    |            |  |  |  |
| Code VV Contact CVOET                                                                                        |            |  |  |  |
| Non-onan Voet Ut Voet onan<br>Mémory Rue Rodolable Destrebeca(92) 13                                         |            |  |  |  |
| 7900 Leuze-en-Hainaut                                                                                        |            |  |  |  |
|                                                                                                    |            |  |  |  |
|                                                                                                    |            |  |  |  |
|                                                                                                    |            |  |  |  |
| Time sheet Agenda Echéancier Dominus Responsable Gestionnaire Tarif Fonctions Prestations Statistique Budget |            |  |  |  |
| Date Fonction                                                                                                |            |  |  |  |
| 合 01.01/2005 PARTNER 1                                                                                       |            |  |  |  |
|                                                                                                    |            |  |  |  |
|                                                                                                    |            |  |  |  |
|                                                                                                    |            |  |  |  |
|                                                                                                    |            |  |  |  |
|                                                                                                    |            |  |  |  |
|                                                                                                    |            |  |  |  |
|                                                                                                    |            |  |  |  |
|                                                                                                    |            |  |  |  |
|                                                                                                    |            |  |  |  |
|                                                                                                    |            |  |  |  |
|                                                                                                    |            |  |  |  |
|                                                                                                    |            |  |  |  |
|                                                                                                    |            |  |  |  |
|                                                                                                    |            |  |  |  |
|                                                                                                    |            |  |  |  |
|                                                                                                    |            |  |  |  |
|                                                                                                    |            |  |  |  |
|                                                                                                    |            |  |  |  |
|                                                                                                    |            |  |  |  |
|                                                                                                    |            |  |  |  |
|                                                                                                    |            |  |  |  |
|                                                                                                    |            |  |  |  |
|                                                                                                    |            |  |  |  |
|                                                                                                    |            |  |  |  |
|                                                                                                    |            |  |  |  |
|                                                                                                    |            |  |  |  |
|                                                                                                    |            |  |  |  |
|                                                                                                    |            |  |  |  |
|                                                                                                    |            |  |  |  |
|                                                                                                    |            |  |  |  |
| Créele 15/04/200614.35 par JV Modifié le 15/04/200614.35 par JV 17 1                                         |            |  |  |  |
|                                                                                                    |            |  |  |  |

| Avonca 2.01.00 sur serveur JV - Société [ TOP SYSTEM - 2005 ]     Exhance Editare Exilian Advin Draw Statistique Document: Web Damoete necessarilisée Expêtrace Aide | X             |
|----------------------------------------------------------------------------------------------------|---------------|
| Tures Due follow Automitrov Automates Document who response provides nave                                                                                            | 02.07.34 > 11 |
|                                                                                                    |               |
|                                                                                                    |               |
|                                                                                                    |               |
|                                                                                                    |               |
| Libelé 2                                                                                                    |               |
| Libel6 3                                                                                                    |               |
| Libelé 4                                                                                                    |               |
|                                                                                                    |               |
| Type Honorates 👻                                                                                                    |               |
| Taux externes (1-10) 0.0 0.0 0.0 0.0 0.0 0.0 0.0 0.0 0.0 0                                                                                                    |               |
|                                                                                                    |               |
| Lier avec mémo 🔽                                                                                                    |               |
| Regroupement 3000                                                                                                    |               |
|                                                                                                    |               |
|                                                                                                    |               |
|                                                                                                    |               |
|                                                                                                    |               |
|                                                                                                    |               |
|                                                                                                    |               |
|                                                                                                    |               |
|                                                                                                    |               |
|                                                                                                    |               |
|                                                                                                    |               |
|                                                                                                    |               |
|                                                                                                    |               |
|                                                                                                    |               |
| Statistique                                                                                                    |               |
| Regroupement 1 00 💌                                                                                                    |               |
| Regroupement 2 00 💌                                                                                                    |               |
| Regroupement 3 00                                                                                                    |               |
|                                                                                                    |               |
|                                                                                                    |               |
|                                                                                                    |               |
|                                                                                                    |               |
|                                                                                                    |               |
|                                                                                                    |               |
| Créele 2605/200310:59 par JV Modifiéle 16/10/200514:37 par JV 1/1                                                                                                    |               |
|                                                                                                    |               |

### <u>Ecran 9</u>

| 1]: Avonca 2.01.00 sur serveur JY - Société [ TOP 5YSTEM - 2005 ]                                                      | _8×        |
|----------------------------------------------------------------------------------------------------|------------|
| Friders Editor Faillite Admin. Prov Statistiques Document Web Rapports personnaises Fenêtres Aide                      | 02:09:52 > |
| · · · · · · · · · · · · · · · · · · ·                                                                                  |            |
|                                                                                                    |            |
|                                                                                                    |            |
| Code U00     Contact       Nom Zenise       Méno                                                                       |            |
| Time sheet Agenda Echéancier Dominus Responsable Gestionnaire Tarif Fonctions Prestations Statistique Budget           |            |
| Coefficient expérience externe 1.00 Dominus T Check TimeSheet                                                          |            |
| Répartition honoraires 🗖 Pertner 🔽 Temps minimum                                                                       |            |
| % Répartition dominus 0.00 Responsable                                                                                 |            |
| % Répartition responsable 0.00 Gestionnaire L Date derrirée 0.000.0000                                                 |            |
| w repartition gestionnaire     UU     Prestataire     Date de sonte     UUUUUUUU      Gruppe de travail     Scrittaire |            |
|                                                                                                    |            |
|                                                                                                    |            |
|                                                                                                    |            |
|                                                                                                    |            |
|                                                                                                    |            |
|                                                                                                    |            |
|                                                                                                    |            |
|                                                                                                    |            |
|                                                                                                    |            |
|                                                                                                    |            |
|                                                                                                    |            |
|                                                                                                    |            |
|                                                                                                    |            |
|                                                                                                    |            |
|                                                                                                    |            |
|                                                                                                    |            |
|                                                                                                    |            |
|                                                                                                    |            |
|                                                                                                    |            |
|                                                                                                    |            |
|                                                                                                    |            |
| Crée le 26/09/2006 17:49 par JV Modifié le 26/09/2006 17:50 par JV 1                                                   |            |
| Ready                                                                                                    |            |